# [标题]Unity Pro XL 环境下 EthernetIP 通讯控制 CPX-AP-I-EP

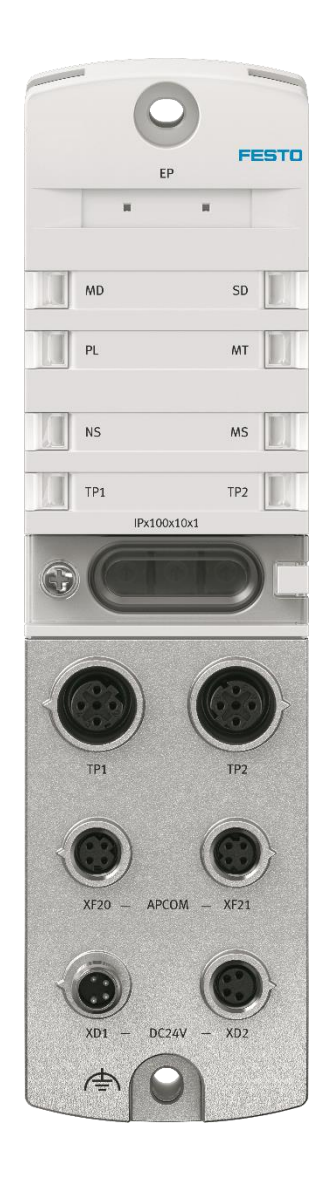

冯增建 Festo 技术支持 2022 年 12 月 1 日

## 关键词:

Unity Pro XL, 施耐德 M580, EtherNet/IP, CPX-AP-I-EP

#### 摘要:

本文介绍了使用施耐德 PLC 控制 Festo CPX-AP-I-EP 的实例,通讯协议为 EtherNet/IP,编程软件为 Unity Pro XL。文档主要内容包括 Webserver 浏览器访问、模块参数配置以及 Unity Pro XL 通讯设置等。

#### 目标群体:

本文仅针对有一定自动化设备调试基础的工程师,需要对 Festo CPX-AP-I系统以及 Unity Pro XL 有一定了解。

## 声明:

本文档为技术工程师根据官方资料和测试结果编写,旨在指导用户快速上手使用 Festo 产品,如果发现描述与官方 正式出版物冲突,请以正式出版物为准。

我们尽量罗列了实验室测试的软、硬件环境,但现场设备型号可能不同,软件/固件版本可能有差异,请务必在理 解文档内容和确保安全的前提下执行测试。

我们会持续更正和更新文档内容, 恕不另行通知。

# 目录

| 1 | 简介     | ۲                                          | 4 |
|---|--------|--------------------------------------------|---|
|   | 1.1    | 所用元件                                       | 4 |
|   | 1.2    | CPX-AP-I-EP-M12硬件接口                        | 4 |
|   | 1.3    | CPX-AP-I-4IOL-M12 硬件接口                     | 5 |
|   | 1.4    | 拓扑结构                                       | 5 |
| 2 | Web    | pserver                                    | 7 |
|   | 2.1    | 初次设置 IP 地址                                 | 7 |
|   | 2.1.   | 1   方法一: Websever 和拨码盘设置 IP                | 7 |
|   | 2.1.   | 2   方法二: Festo Field Device Tool 和拨码盘设置 IP | 8 |
|   | 2.1.   | 3 方法三:BOOTP/DHCP Server 设置 IP              | 8 |
|   | 2.2    | 登陆密码                                       | 9 |
|   | 2.3    | 恢复出厂设置                                     | 9 |
|   | 2.4    | 模块参数1                                      | 0 |
|   | 2.5    | 装配视图1                                      | 1 |
|   | 2.6    | EDS 文件导出1                                  | 2 |
|   | 2.7    | 固件更新1                                      | 2 |
|   | 2.8    | 诊断记录1                                      | 2 |
| 3 | Unit   | y Pro XL 及 IOLink 模块端口参数设置1                | 2 |
|   | 3.1    | IOLink 主站模块端口参数设置1                         | 2 |
|   | 3.2    | EDS 文件下载1                                  | 4 |
|   | 3.3    | 硬件组态1                                      | 5 |
| 阼 | J录 A 接 | 6口针脚图                                      | 5 |
| 阼 | 录 B LI | ED 诊断                                      | 7 |
| 陁 | け录 C お | y障代码3                                      | 1 |

# 1 简介

2019 年 Festo 新推出了 CPX-AP-I 远程 IO 系统。其中 CPX-AP-I-EP 为协议转换模块,能够将 CPX-AP 系统模块连接到 EtherEet/IP 网络。本文通过施耐德 M580 系列 PLC 控制 CPX-AP-I 数字量 IO 模块、IOLink 主站和 VTUG 阀岛模块为示例, 来介绍 Unity Pro XL 软件访问 CPX-AP 设备过程数据的方法。

## 1.1 所用元件

| 型号                         | 固件/版本    | 描述             |
|----------------------------|----------|----------------|
| CPX-AP-I-EP-M12            | V1.1.1   | EthernetlP总线节点 |
| CPX-AP-I-4IOL-M12          |          | IOLink主站模块     |
| CPX-AP-I-4DI4DO-M8-3P      | V1.43.10 | 数字输入输出模块       |
| 施耐德M580                    | SV 3.1   | 施耐德PLC CPU     |
| 施耐德eNOC0301                | SV 2.16  | Ethernet 通讯模块  |
| Unity Pro XL               | V13.1    | PLC编程软件        |
| NEBC-D8G4-ES-*-N-S-D8G4-ET |          | CPX-AP通讯电缆     |
| NEBL-M8G4-E-*-N-M8G4       |          | 双端接头供电电缆       |
| NEBL-M8G4-E-*-N-LE4        |          | 一端散线供电电缆       |

#### 1.2 CPX-AP-I-EP-M12 硬件接口

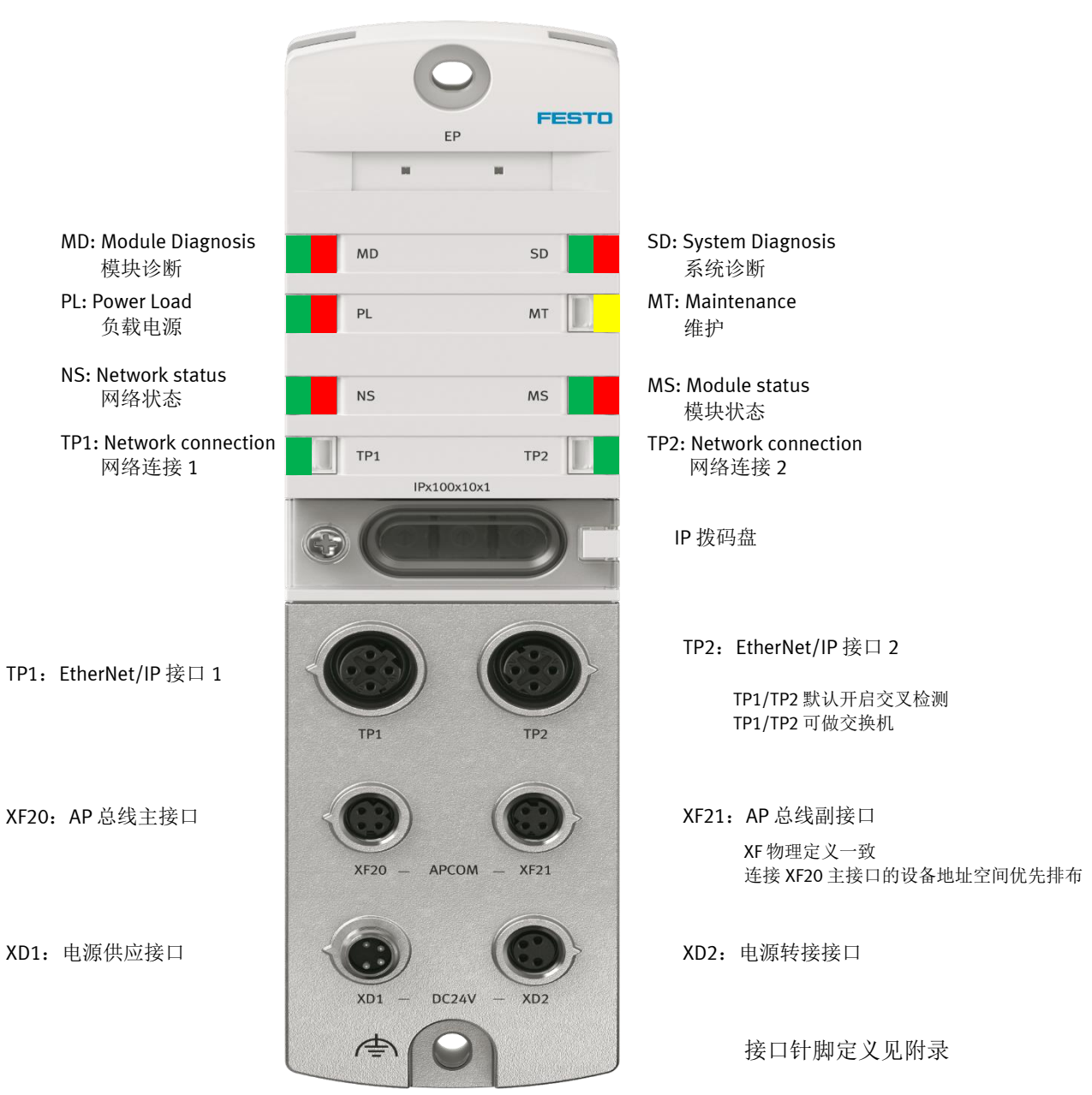

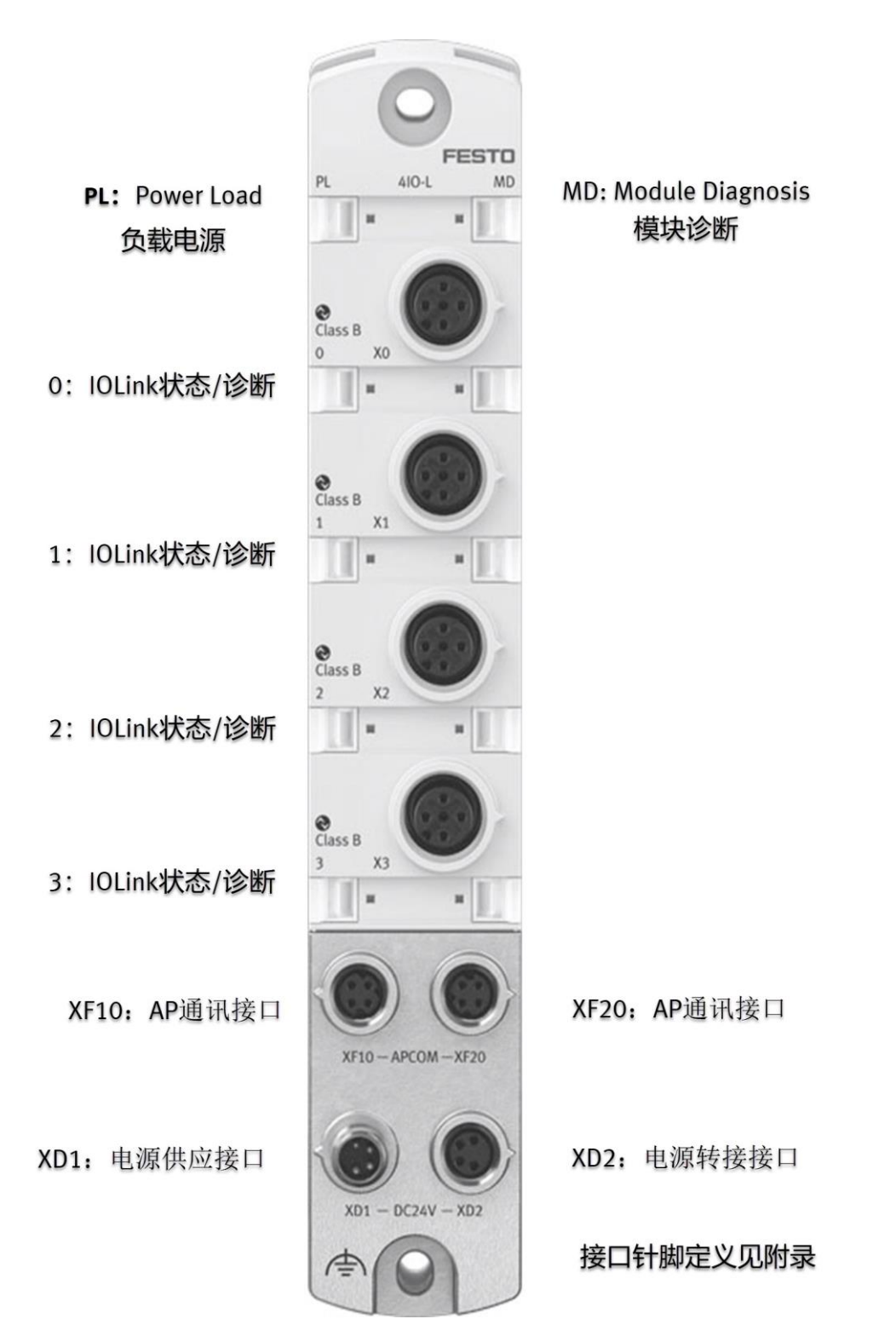

#### 1.4 拓扑结构

AP 系统理论上可支持线性、星型和树型,但目前仅推荐使用线型。

协议转换模块上的 AP 接口有主次之分。左侧为主接口。连接到主接口的设备,按照连接顺序优先分配插槽和地址 空间,之后才轮到右侧副接口上的设备。

IO 模块上的 AP 接口通常有两个, 左进右出, 或上进下出, 接线不可互换。

本例中拓扑结构如下图,CPX-AP-EP始终分配为 Slot 1,接口左侧接口 IO 设备分配到了 slot2,接口右侧接口 IO 设备分配到了 slot3。

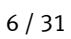

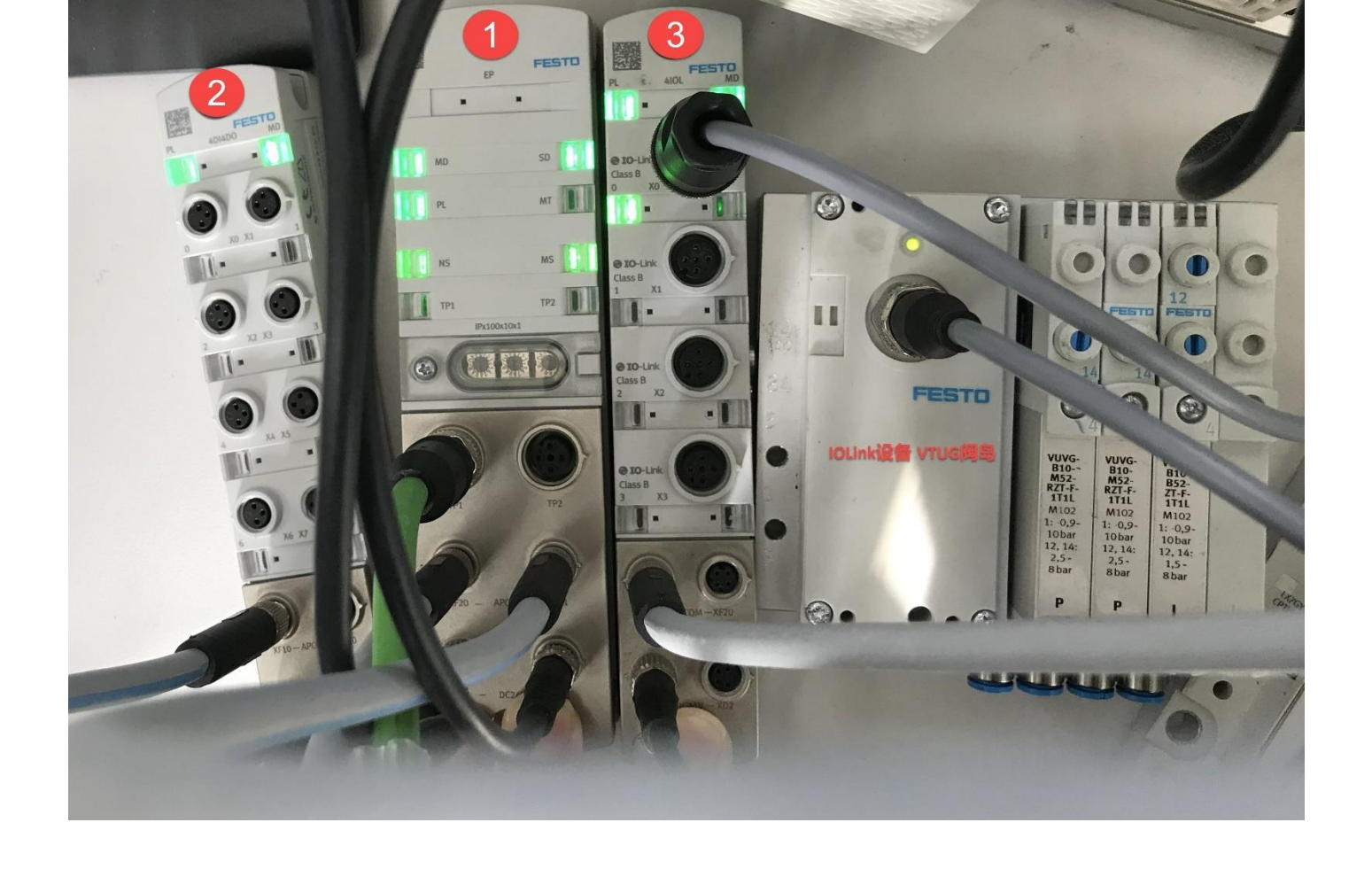

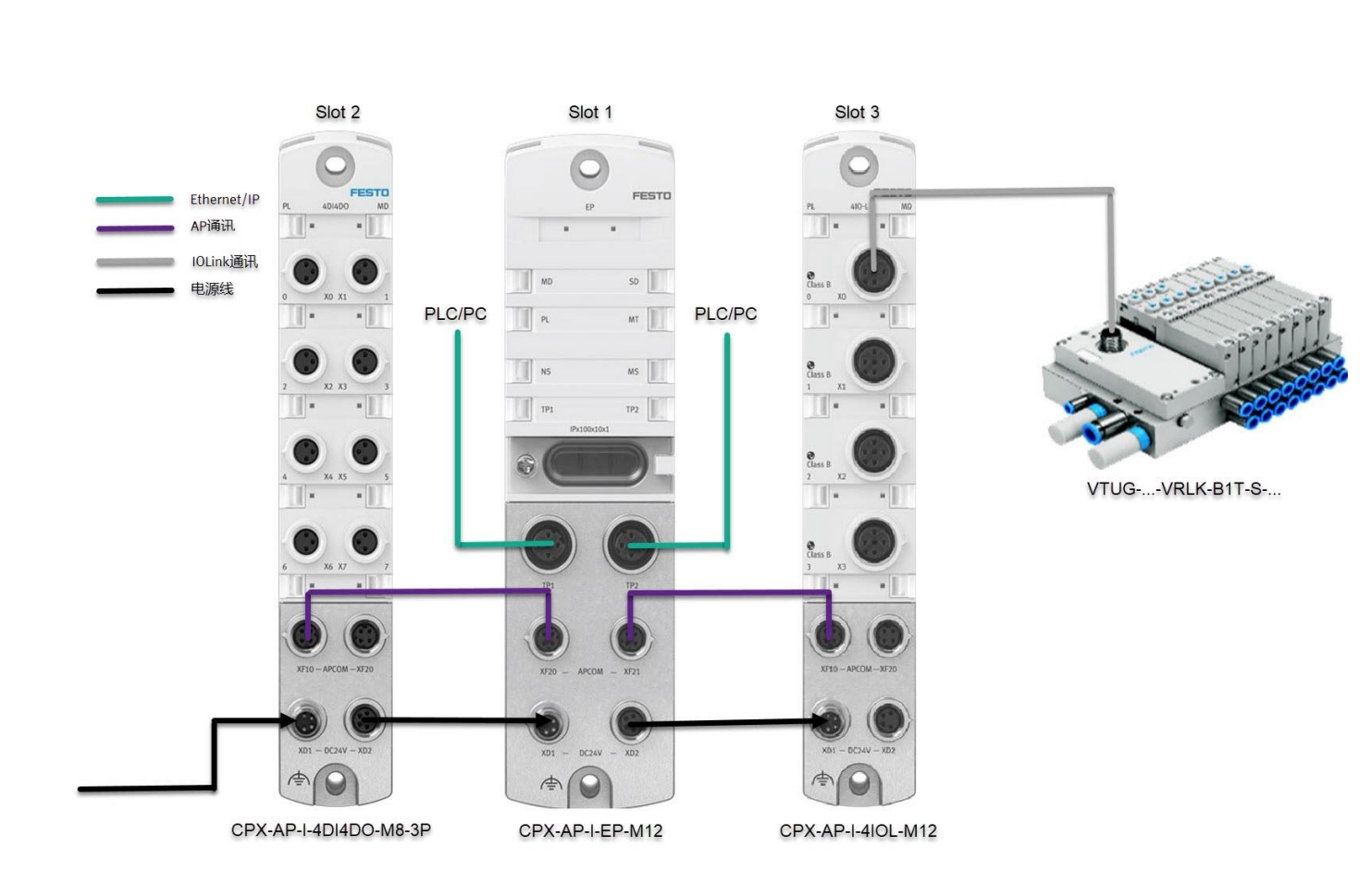

# 2 Webserver

#### 2.1 初次设置 IP 地址

CPX-AP-I-EP 的支持以下三种 IP 设定方式:

- 1. DHCP/BOOTP 动态地址设定(出厂设置)。
- 2. 硬件拨码:默认网段 192.168.1.\*,旋转拨码盘设置第四段。(最高优先级)。
- 3. 模块参数设置固定 IP。

CPX-AP-I-EP 出厂时,面板旋转拨码盘默认拨为 0,即激活 DHCP。这时 PC 和 PLC 均无法直接访问到它,必须禁用 DHCP 服务。硬件拨码不便于后期在线修改 IP,通常会选择设置成固定 IP。设置固定 IP 可以使用 IP 拨码盘和 Web 浏览 器实现,用工具软件的话,更方便一些。

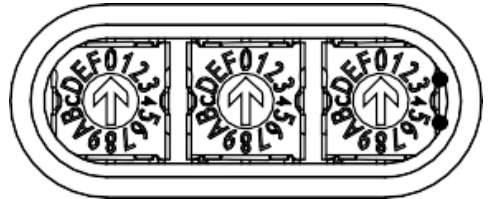

#### 2.1.1 方法一: Websever 和拨码盘设置 IP

- 1. 将旋转拨码拨到 1~255 范围内任意值以激活硬件拨码 IP,本例设置为 002。出厂设置默认网段为 192.168.1.\*,拨码 盘的值用来设置 IP 的第四段。拨码重启生效。
- 2. 将 PC 的网段设置为同网段即 192.168.1.\*。在浏览器地址栏键入拨码设置的 IP,本例为 192.168.1.2。访问 Webserver。
- 3. 取消勾选 DHCP enable 复选框,再将 IP address 更改为想要设定的 IP 地址。提示 parameter write success 则 IP 修改成功,用原 IP 就连不上模块了。这一步需要账户登录,请见下一节。

| Transfer 1      |                                           | × 1               |                       |            |         |                   |            |            |        |   |
|-----------------|-------------------------------------------|-------------------|-----------------------|------------|---------|-------------------|------------|------------|--------|---|
| Terminal -      | AP-I-EP                                   | ×                 |                       |            |         |                   |            |            |        |   |
| $\rightarrow$ G | ۵ (                                       | 1 🖉 1             | 92.168.1.2/cgi-bin/ap | o-terminal |         |                   |            | ⊠ ☆        | ∥\ 🗉 📽 | = |
| AP-I-E          | EP AP                                     | EtherNet/IP 👻     | Configuration -       | System 👻   |         |                   |            | FEST       | го     |   |
| meter writ      | e success 🧹                               | 4                 |                       |            |         |                   |            |            |        | × |
|                 |                                           |                   |                       |            |         |                   |            |            |        |   |
| Mo              | dules                                     |                   |                       |            |         |                   |            |            |        |   |
| Slot            | Module                                    |                   |                       | Code       | FWVers  | ion               | Serial     | Productkey |        |   |
| 1               | CPX-AP-I-EP-                              | M12               |                       | 8323       | 1.1.1   |                   | 0x00002097 |            |        |   |
|                 | Parameter<br>Object<br>(0x0F)<br>Instance | AP<br>Id/Instance | Parameter             |            | Startup | Value             |            |            |        |   |
|                 | 1                                         | 12000:0           | DHCP enable           |            | 2       |                   |            |            |        |   |
|                 | 2                                         | 12001:0           | IP address            |            | 3       | 192.168.250.3     |            |            |        |   |
|                 | 3                                         | 12002:0           | Subnet mask           |            |         | 255.255.255.0     |            |            |        |   |
|                 | 4                                         | 12003:0           | Gateway               |            |         | 0.0.0.0           |            |            |        |   |
|                 | 5                                         | 12004:0           | Active IP address     |            |         | 192.168.1.2       |            |            |        |   |
|                 | 6                                         | 12005:0           | Active subnet mask    |            |         | 255.255.255.0     |            |            |        |   |
|                 | 7                                         | 12006:0           | Active gateway addre  | ess        |         | 0.0.0.0           |            |            |        |   |
|                 | 8                                         | 12007:0           | MAC address           |            |         | 00:0e:f0:61:3d:33 |            |            |        |   |

4. 将旋转拨码盘设置为 000, 重启后新设置的固定 IP 地址生效, 可使用 192.168.250.3 访问 webserver。

5. 注意:新设置的固定 IP 同时更改了硬件拨码 IP 的默认网段。比如上图设置后,硬件拨码网段变为 192.168.250.\*。

#### 2.1.2 方法二: Festo Field Device Tool 和拨码盘设置 IP

- 1. 将旋转拨码拨到 1~255 范围内任意值以激活硬件拨码 IP,本例设置为 002。出厂设置默认网段为 192.168.1.\*,拨码 盘的值用来设置 IP 的第四段。拨码重启生效。
- 2. 使用 Festo Field Device Tool 扫描,选中 DeviceType 为 "AP-I-EP"的行,更改 Network 设置,设置 IP-Address。这一步不需要设置 PC 网段。

| a type M/<br>ork Diagnosis Backup<br>Servic<br>00:0E:F0:61:31<br>00:0E:F0:61:31<br>erties<br>ne: an i. en                                                                                                    | AC Firm<br>D:33 1.0.1-87de60bl<br>D:33 FESTO CPX                                                                                                    | Versions Bootapplication                                                                                                    | roperties # x<br>me: ap_iep<br>be: API-EP<br>be:<br>7EAF9100192A003300143CBED4EE<br>er: unknown                                                                                                    |
|----------------------------------------------------------------------------------------------------|----------------------------------------------------------------------------------------------------|----------------------------------------------------------------------------------------------------|----------------------------------------------------------------------------------------------------|
| Ork Diagnosis Backup     Servic     Servic     Oto:0E:F0:61:31     O0:0E:F0:61:31     O0:0E:F0:61:31                                                                                                    | Restore Identification<br>AC Firm<br>D:33 1.0.1-87da60bl<br>D:33 FESTO CPX                                                                                                    | Versions Bootapplication                                                                                                    | roperties<br>Tools<br>me: ap j.ep<br>be: API-EP<br>be: TEAP100192A003300143CBED4EE<br>er: unknown                                                                                                    |
| e type M/<br>00:0E:F0:61:31<br>00:0E:F0:61:31<br>erties                                                                                                    | AC Firm<br>D:33 1.0.1-87da60bl<br>D:33 FESTO CPX                                                                                                    | × X     Device pr Devicep Devicep Devicep Devicep Serialnum Partnumb Firmware:                                                                      | roperties         Image: Comparing the particular state of the particular state of the partin state of the partin state of the particular stat |
| e type M4<br>00:0E:F0:61:31<br>00:0E:F0:61:31<br>erties                                                                                                    | AC Firm<br>D:33 1.0.1-87da60bl<br>D:33 FESTO CPX                                                                                                    | ware Devicenal<br>Devicetyp<br>b5.20190912 Serialnum<br>Partnumbe<br>Firmware:                                                                      | ame: ap_i_ep<br>be: AP-I-EP<br>ber:<br>7EAF9100192A003300143CBED4EE<br>er: unknown                                                                                                    |
| 00:0E:F0:61:31<br>00:0E:F0:61:31<br>erties                                                                                                    | D:33 1.0.1-87da60bi<br>D:33 FESTO CPX                                                                                                    | b5.20190912 Serialnum<br>Partnumbe<br>Firmware:                                                                                                    | nber:<br>7EAF9100192A003300143CBED4EE<br>er: unknown                                                                                                    |
| erties                                                                                                    |                                                                                                    | Partnumbe<br>Firmware:                                                                                                    | er: unknown                                                                                                    |
| Labor         Labor           etwork Settings:         192.1           ass:         192.1           assk:         255.2           dgateway:         0.0.0.           rver:         0.0.0.           eve IP-Address automatically:           the following IP-Address:           ess:         192.16           task:         255.25           dgateway:         0.0.0.0 | 68.1.2<br>155.255.0<br>0<br>0<br>8.250.3<br>15.255.0                                                                                                    | DHCP:<br>IP Addres<br>IP Netmas<br>Gateway:<br>DNS:<br>MAC:<br>State:                                                                               | 1.0.1-87da60bb5.20190912<br>yes<br>s: 192.168.1.2<br>sk: 255.255.255.0<br>0.0.0.0<br>0.0.0.0<br>00.0E:F0:61:3D:33<br>Operational                                                                                                    |
| e<br>tł                                                                                                    | ve IP-Address automatically:<br>he following IP-Address:<br>ss:<br>ask:<br>gateway:<br>ver:<br>0.0.0.0<br>0.0.0<br>0.0.0<br>0.0.0<br>0.0.0<br>0.0.0<br>0.0.0<br>0.0.0<br>0.0.0<br>0 | ve IP-Address automatically:<br>he following IP-Address:<br>ss:<br>192.168.250.3<br>ask:<br>255.255.255.0<br>gateway:<br>0.0.0.0<br>ver:<br>0.0.0.0 | ve IP-Address automatically:<br>he following IP-Address:<br>ss: 4 192.168.250.3<br>ask: 255.255.255.0<br>gateway: 0.0.0.0<br>ver: 0.0.0.0<br>OK Cancel                                                                                                    |

3. 将旋转拨码盘拨回 000, 重启后新设置的固定 IP 生效。

## 2.1.3 方法三: BOOTP/DHCP Server 设置 IP

- 1. 本例中使用 Studio 5000 软件中带的 BOOTP/DHCP 工具修改,也可以单独下载。此种方法无需操作拨码盘。
- 2. 扫描到到 CPX-AP-I-EP 的 mac 地址后,双击行设置 IP。

| Clear History<br>(hrmin:sec)<br>15:42:54<br>15:42:51<br>15:42:51<br>15:42:25<br>15:42:25<br>15:42:22<br>15:42:21 | Add to<br>Type<br>DHCP<br>DHCP<br>DHCP<br>DHCP<br>DHCP<br>DHCP<br>DHCP | <ul> <li>Relation List</li> <li>Ethemet Addre</li> <li>00:0E:F0:61:3</li> <li>00:0E:F0:61:3</li> <li>00:0E:F0:61:3</li> <li>00:0E:F0:61:3</li> </ul> | ess (MAC)<br>D:33<br>D:33<br>D:33<br>D:33<br>D:33<br>D:33<br>D:33 | New Entry<br>Ethemet Add | dress (MAC):<br>IP Address:<br>Hostname | 00:0E:F0:61:<br>192 . 168 | 3D:33<br>. 250 . |         |
|----------------------------------------------------------------------------------------------------|------------------------------------------------------------------------|----------------------------------------------------------------------------------------------------|-------------------------------------------------------------------|--------------------------|-----------------------------------------|---------------------------|------------------|---------|
| Relation List New Delete Ethemet Addre                                                                           | Enabl                                                                  | 00:0E:F0:61:3<br>00:0E:F0:61:3<br>e BOOTP Ena                                                                                                    | D:33<br>D:33<br>able DHCF                                         | 292                      | Description:                            | OK                        | Cancel           |         |
| Ethemet Addre                                                                                                    | DHCP rec                                                               | Type                                                                                                    | P Addre                                                           | 255 J.                   | Hostname                                | Description               |                  | Entries |

3. 设定 PC 为同一网段(192.168.250.\*)。

**4.** 在 Relation List 中选中 CPX-AP-I-EP 的 Mac 行,点击 Disable BOOTP/DHCP 行禁用 DHCP,反馈指令成功后,新设置的 固定 IP 生效。

| 😹 воотр/с                                                                        | HCP Server 2.                                                | 3                                                                                                    |                                                              |                 |             |             | ×        |
|----------------------------------------------------------------------------------|--------------------------------------------------------------|----------------------------------------------------------------------------------------------------|--------------------------------------------------------------|-----------------|-------------|-------------|----------|
| File Tools                                                                       | Help                                                         |                                                                                                    |                                                              |                 |             |             |          |
| Request His<br>Clear His                                                         | tory<br>tory Add to                                          | Relation List                                                                                                    |                                                              |                 |             |             |          |
| (hr:min:se                                                                       | c) Type                                                      | Ethernet Addr                                                                                                    | ess (MAC)                                                    | IP Address      | Hostname    |             | <u> </u> |
| 15:43:46<br>15:43:46<br>15:43:24<br>15:43:21<br>15:43:17<br>15:42:54<br>15:42:51 | DHCP<br>DHCP<br>DHCP<br>DHCP<br>DHCP<br>DHCP<br>DHCP<br>DHCP | 00:0E:F0:61:3<br>00:0E:F0:61:3<br>00:0E:F0:61:3<br>00:0E:F0:61:3<br>00:0E:F0:61:3<br>00:0E:F0:61:3<br>00:0E:F0:61:3 | D:33<br>D:33<br>D:33<br>D:33<br>D:33<br>D:33<br>D:33<br>D:33 | 192.168.250.3   |             |             | 4        |
| Relation List                                                                    | Delete Enable                                                | BOOTP Ena                                                                                                    | able DHCP Dis                                                | able BOOTP/DHCP | 2           |             |          |
| Ethernet /                                                                       | Address (MAC)                                                | Туре                                                                                                    | IP Address                                                   | Hostname        | Description |             |          |
| 00:0ExE0x                                                                        | 51:3D:33                                                     | DHCP                                                                                                    | 192.168.250.3                                                |                 | 1           |             |          |
| Status                                                                           |                                                              |                                                                                                    |                                                              |                 |             | <br>Entries |          |
| [Disable DH                                                                      | CP] Command s                                                | uccessful 🧲                                                                                                    | 3                                                            |                 |             | 1 of 25     | 56       |

# 2.2 登陆密码

更改参数、更新固件等操作需要登录。出厂设置:

账户名: admin

# 密码:初始密码为 productkey。

productkey 可以在 CPX-AP-I-EP 模块侧面标签上找到,也可以扫描正面的二维码来获得。

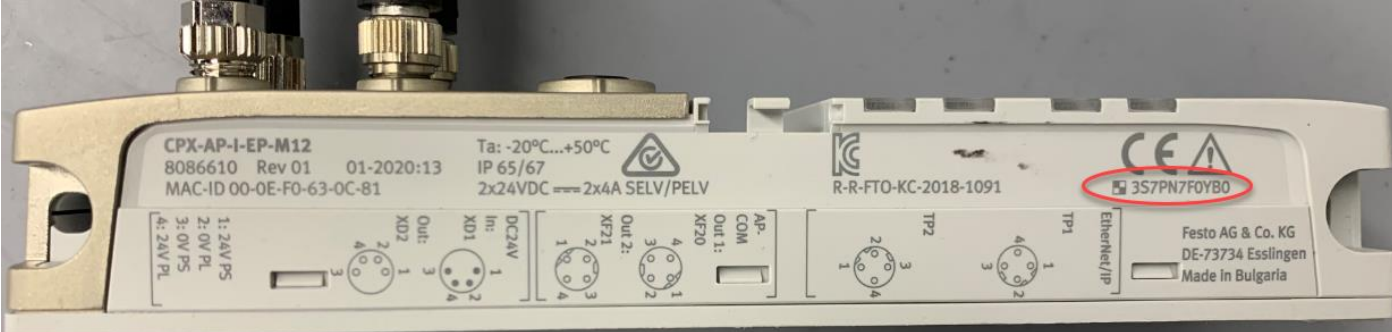

出厂设置状态,以上模块视图中 CPX-AP-I-EP 的 productkey 显示为空,第一次修改密码后才会显示出来。 在 configuration 菜单中可以更改密码。

| AP-I-EP | AP EtherNet/IP -   | Configurat     | tion 👻 Sys        | tem 👻                  |                         |                              |    | FESTO       |
|---------|--------------------|----------------|-------------------|------------------------|-------------------------|------------------------------|----|-------------|
|         | in al              | Usernam        | e/Password        |                        |                         |                              |    |             |
| Ierm    | inai               | SNMP           |                   |                        |                         |                              |    |             |
|         |                    | Firmware       |                   |                        |                         |                              |    |             |
| Modu    | les                | Authentiertien | Permined          |                        |                         | ~                            | 7  |             |
|         |                    | Authentication | rkequired         |                        |                         | ^                            |    | Dreductives |
| 5101    | Module             | ?              | http://192.168.25 | i0.2 is requesting you | ur username and passwor | rd. The site says: "AP-I-EP" |    | Productkey  |
| 1       | CPX-AP-I-EP-M12    | User Name:     | admin             |                        |                         |                              | 4  |             |
| 2       | CPX-AP-I-4DI4DO-M8 | _ Password:    | •••••             |                        |                         |                              | 47 | 3S7PN5W3GLH |
| 3       | VAEM-L1-S-12-AP    |                |                   | ОК                     | Cancel                  |                              | рв | 3S7PN4J09BY |
| 4       |                    | 0.50           |                   | 0407                   | 4 40 40                 | 0.000045                     |    |             |

## 2.3 恢复出厂设置

如果用户忘记了设置的固定 IP,或者登陆密码,可恢复出厂设置:将旋转拨码盘拨到 900,重启后生效,即恢复出厂设置。

#### 2.4 模块参数

在模块视图中显示了当前 AP 系统识别的设备型号、序列号、固件版本、productkey 等信息。Slot 号即模块编号, 是按照 AP 总线连接顺序排列的。

🔏 192.168.250.2/cgi-bin/ap-terminal

AP-I-EP AP EtherNet/IP - Configuration - System -

FESTO

# Terminal

# Modules

| Slot | Module                 | Code | FWVersion | Serial     | Productkey  |
|------|------------------------|------|-----------|------------|-------------|
| 1    | CPX-AP-I-EP-M12        | 8323 | 1.1.1     | 0x00003414 |             |
| 2    | CPX-AP-I-4DI4DO-M8-3P  | 8196 | 1.43.10   | 0x00002EA7 | 3S7PN5W3GLH |
| 3    | VAEM-L1-S-12-AP        | 8203 | 1.43.10   | 0x000026DB | 3S7PN4J09BY |
| 4    | CPX-AP-I-4DI4DO-M12-5P | 8197 | 1.43.10   | 0x00001E11 | 3S7PN2B6LGN |

点击模块视图的每个模块行,会展开参数设置菜单。修改参数后网页左上方会提示是否修改成功。 每个参数有 CIP 对象实例 instance 以及 AP ID,可以通过 CIP 消息来读取和改写他们。(见错误!未找到引用源。 节)

注意: 经测试 CPX-AP-I-EP-M12 前 4 行网络参数修改后永久保存,其他参数重启后恢复出厂设置。

| Slot | Module                                    |                   |                             | Code           | FWVers  | ion               | Serial                           | Productkey                  |
|------|-------------------------------------------|-------------------|-----------------------------|----------------|---------|-------------------|----------------------------------|-----------------------------|
| 1    | CPX-AP-I-EP-I                             | M12               |                             | 8323           | 1.1.1   |                   | 0x00002097                       | 3S7PN327RK4                 |
|      | Parameter<br>Object<br>(0x0F)<br>Instance | AP<br>Id/Instance | Parameter                   |                | Startup | Value             |                                  |                             |
|      | 1                                         | 12000:0           | DHCP enable                 |                |         |                   |                                  |                             |
|      | 2                                         | 12001:0           | IP address                  |                |         | 192.168.250.3     |                                  |                             |
|      | 3                                         | 12002:0           | Subnet mask                 |                |         | 255.255.255.0     |                                  |                             |
|      | 4                                         | 12003:0           | Gateway                     |                |         | 0.0.0             |                                  |                             |
|      | 5                                         | 12004:0           | Active IP address           |                |         | 192.168.250.2     |                                  |                             |
|      | 6                                         | 12005:0           | Active subnet mask          |                |         | 255.255.255.0     |                                  |                             |
|      | 7                                         | 12006:0           | Active gateway address      |                |         | 0.0.0.0           |                                  |                             |
|      | 8                                         | 12007:0           | MAC address                 |                |         | 00:0e:f0:61:3d:33 |                                  |                             |
|      | 9                                         | 20022:0           | Setup monitoring load suppl | y (PL) 24 V DC | yes     | Load supply mo    | nitoring active, diagnosis suppr | essed in case of switch-off |
|      |                                           |                   |                             |                |         |                   |                                  |                             |

2 CPX-AP-I-4DI4DO-M8-3P

1.43.10

8196

3S7PN3Y7XSS

0x0000236E

| Parameter<br>Object<br>(0x0F)<br>Instance | AP<br>Id/Instance | Parameter                                 | Startup | Value                                                                     |   |
|-------------------------------------------|-------------------|-------------------------------------------|---------|---------------------------------------------------------------------------|---|
| 10                                        | 20014:0           | Input Debounce Time                       | yes     | 3ms                                                                       | ~ |
| 11                                        | 20022:0           | Setup monitoring load supply (PL) 24 V DC | yes     | Load supply monitoring active, diagnosis suppressed in case of switch-off | ~ |
| 12                                        | 20052:0           | Behaviour in fail state                   | yes     | Reset Outputs                                                             | ~ |

CPX-AP-I 提供了丰富的 I/O 连接对象实例,以方便不同类型的 PLC 的调试人员。特别是 PLC 不支持站点模块化配置时,通过装配视图能够详细和准确地了解到:各种模块以及通道使用了何种数据类型、占用了多长的数据长度、地址空间位置分布等。

| Assembly<br>Instance ID | Description                                       | 数据类型   |             |
|-------------------------|---------------------------------------------------|--------|-------------|
| 100                     | Exact Input data size                             | SINT   | 精确长度实例      |
| 101                     | Exact Output data size                            | SINT   |             |
| 102                     | Exact Input data size                             | INT    |             |
| 103                     | Exact Output data size                            | INT    |             |
| 104                     | Exact Input data size                             | DINT   |             |
| 105                     | Exact Output data size                            | DINT   |             |
| 110                     | Fixed Input data size (16 bytes)                  | SINT   | 固定长度实例      |
| 111                     | Fixed Output data size (16 bytes)                 | SINT   |             |
| 112                     | Fixed Input data size (32 bytes)                  | SINT   | _           |
| 113                     | Fixed Output data size (32 bytes)                 | SINT   |             |
| 114                     | Fixed Input data size (64 bytes)                  | SINT   | _           |
| 115                     | Fixed Output data size (64 bytes)                 | SINT   |             |
| 120                     | Fixed Input data size (64 bytes)                  | DINT   |             |
| 121                     | Fixed Output data size (64 bytes)                 | DINT   |             |
| 122                     | Fixed Input data size (128 bytes)                 | DINT   |             |
| 123                     | Fixed Output data size (128 bytes)                | DINT   |             |
| 124                     | Fixed Input data size (512 bytes)                 | DINT   |             |
| 125                     | Fixed Output data size (512 bytes)                | DINT   |             |
| 129                     | Diagnosis and Status                              | STRUCT | 全局诊断+模块诊断   |
| 130                     | Global Status                                     | STRUCT | 全局诊断        |
| 131                     | Global Status + Exact Input data size             | SINT   | 全局诊断+精确长度实例 |
| 132                     | Global Status + Exact Input data size             | INT    |             |
| 133                     | Global Status + Exact Input data size             | DINT   |             |
| 134                     | Global Status + Fixed Input data size (16 bytes)  | SINT   | 全局诊断+固定长度实例 |
| 135                     | Global Status + Fixed Input data size (32 bytes)  | SINT   |             |
| 136                     | Global Status + Fixed Input data size (64 bytes)  | SINT   |             |
| 137                     | Global Status + Fixed Input data size (64 bytes)  | DINT   | -           |
| 138                     | Global Status + Fixed Input data size (128 bytes) | DINT   |             |
| 139                     | Global Status + Fixed Input data size (512 bytes) | DINT   | <u> </u>    |
| 140                     | Configuration assembly                            | STRUCT |             |
| 254                     | Heartbeat                                         |        |             |
| 255                     | Listen-Only                                       |        |             |

#### ▶ 数据类型 DataType

使用何种数据类型视系统而定。数字量模块常用 SINT,模拟量模块常用 INT,密集型数据模块(比如 IOLink)常用 DINT。值得注意的是,每个模块地址长度是定义的数据类型的整数倍。比如数据类型为 DINT,一个模块即使只有 3 个 bit 过程数据,地址空间依然要占用一个 DINT。

## ▶ 精确长度实例 Exact Input/Output

配置必要的数据长度。各个模块的数据紧凑排布,占用最小的地址空间。

#### ▶ 固定长度实例 Fixed Input/Output

分配固定的数据长度,除了必要的数据长度之外,留有部分空余空间。优势在于添加模块 IO 时无须更改 PLC 组态,也不影响后续模块的地址。缺点在于始终占用较大的地址空间。

#### ▶ 全局诊断

CPX-AP-I-EP 节点全局诊断,包括全局状态、当前故障总数、最新故障代码及其发生的模块号,占用 12Bytes 地址空间。

#### ▶ 模块诊断

每个模块(包括 CPX-AP-I-EP-M12 总线节点)的诊断数据,包括模块号、子模块号、通道号、当前状态、模块诊断 状态和故障代码。每个模块诊断占用 12byte 地址空间。

# 2.6 EDS 文件导出

| AP-I-EP | AP                     | EtherNet/IP 👻  | Configu         | uration <del>-</del> | System 👻        |           |            | FESTO       |            |             |
|---------|------------------------|----------------|-----------------|----------------------|-----------------|-----------|------------|-------------|------------|-------------|
| -       |                        | Assembly View  |                 |                      |                 |           |            |             |            |             |
| lerm    | Ina                    | EDS File       |                 |                      |                 |           |            |             |            |             |
|         |                        | Rockwell L5X P | Project         |                      |                 |           |            |             |            |             |
| Modules |                        |                |                 |                      |                 |           |            |             |            |             |
| Slot    | Modu                   | le             |                 |                      | Code            | FWVersion | Serial     | Productkey  |            |             |
| 1       | CPX-A                  | P-I-EP-M12     |                 |                      | 8323            | 1.1.1     | 0x00003414 | 3S7PN7F0YB0 |            |             |
| 2       | CPX-AP-I-4DI4DO-M8-3P  |                |                 |                      | 8196            | 1.43.10   | 0x00002EA7 | 3S7PN5W3GLH |            |             |
| 3       | VAEM-L1-S-12-AP        |                | VAEM-L1-S-12-AP |                      | VAEM-L1-S-12-AP |           | 8203       | 1.43.10     | 0x000026DB | 3S7PN4J09BY |
|         | CPX-AP-I-4DI4DO-M12-5P |                |                 |                      |                 |           |            |             |            |             |

2.7 固件更新

在 configuration 菜单中,可通过 FFWU 格式的文件来更新固件。

| AP-I-EP AP | EtherNet/IP - | Configuration -        | System -     |        |
|------------|---------------|------------------------|--------------|--------|
| Firmwar    | e             | Username/Passw<br>SNMP | rord         |        |
|            |               | Firmware               |              | Browse |
|            |               |                        | Submit Query |        |

## 2.8 诊断记录

可诊断: 短路/过载/电压/温度/状态/参数/通讯/IO-Link 事件的异常

| AP-I-EP   | AP EtherNet | t/IP ▼ Configuration ▼            | System 👻 | FESTO                                                                |
|-----------|-------------|-----------------------------------|----------|----------------------------------------------------------------------|
| Diagnosis |             | Diagnosis<br>Information<br>About | Search:  |                                                                      |
| Туре      | Uptime      | Application                       | Error    | Message                                                              |
| 0         | 0.634878    | EtherNet/IP daemon                | 0        | NS Led flashing green                                                |
| $\otimes$ | 10.596549   | EtherNet/IP daemon                | 267      | Module: 2 Diagld=0x0101010B (Short circuit / Overload sensor supply) |
| 8         | 15.493395   | EtherNet/IP daemon                | 295      | Module: 3 Diagld=0x08010127 (AP Module Disconnected)                 |
| $\otimes$ | 17.176537   | EtherNet/IP daemon                | 267      | Module: 2 Diagld=0x0101010B (Short circuit / Overload sensor supply) |

- ▶ Type: <sup>●</sup>为信息, <sup>⊗</sup>为故障发生, <sup>⊗</sup>故障已恢复。
- > Uptime: 秒.毫秒,从上到下时间依次增加,最下方行为最新记录。重启后历史记录清空,计时重新开始。

▶ Message: 消息描述,可在硬件手册里故障代码查询详情。

# 3 Unity Pro XL 及 IOLink 模块端口参数设置

#### 3.1 IOLink 主站模块端口参数设置

首先在电脑 WEB 浏览器中输入 CPX-AP-I-EP-M12 模块的 IP 地址,进入配置页面后点击 IOLink 主站模块。如下图红框处:

| $\leftarrow \rightarrow $ G |        | 不安全   192.168.0.23/cgi-bin/ap-terr | ninal#         |                 |            |             |            | A" 🏠 🔨 🗘 I |
|-----------------------------|--------|------------------------------------|----------------|-----------------|------------|-------------|------------|------------|
|                             | AP-I-E | P AP EtherNet/IP - Modb            | us TCP 👻 Confi | iguration 👻 Sys | tem 👻      |             |            | FESTO      |
|                             | Teri   | minal                              |                |                 |            |             |            |            |
|                             |        |                                    |                |                 |            |             |            |            |
|                             | Mod    | lules                              |                |                 |            |             |            | ¥          |
|                             | Slot   | Module                             | Code           | FWVersion       | Serial     | Productkey  | Identify   | Diagnosis  |
|                             | 1      | CPX-AP-I-EP-M12                    | 8323           | 1.4.5           | 0x00003B8D |             |            | ОК         |
|                             | 2      | CPX-AP-I-4DI4DO-M8-3P              | 8196           | 1.43.10         | 0x00002F9B | 3S7PN5W5HYP | $\bigcirc$ | ок         |
|                             | 3      | CPX-AP-I-4IOL-M12                  | 8201           | 1.5.6           | 0x00005EC1 | 3S7PNFF9Y8B | 0          | ок         |

## 在参数配置页面激活与 VTUG 阀岛进行物理连接端口的 IOLink 模式。按照下图红框处的内容修改:

| $\leftarrow \  \   \rightarrow \  \   G$ | â     | ▲ 不安                             | 全   1                    | 92.168.0.23/cg    | gi-bin/ap-terminal#     |                          |                     |            |                                |                        | A" to         | ٩ | (3   ∑≡ ( |
|------------------------------------------|-------|----------------------------------|--------------------------|-------------------|-------------------------|--------------------------|---------------------|------------|--------------------------------|------------------------|---------------|---|-----------|
|                                          | AP-I- | EP                               | AP                       | EtherNet/IP       | - Modbus TCP -          | Configuration -          | System <del>-</del> |            |                                |                        | FEST          | 0 |           |
|                                          | 3     | CPX-A                            | P-I-410                  | L-M12             | 8201                    | 1.5.6                    | 0x000               | 05EC1      | 3S7PNFF9Y8B                    |                        | OK            |   |           |
|                                          |       | Parar<br>Objec<br>(0x0F<br>Insta | meter<br>ct<br>')<br>nce | AP<br>Id/Instance | Parameter               |                          | Startup             | Value      |                                |                        |               |   |           |
|                                          |       | 13                               |                          | 20022:0           | Setup monitoring load   | supply (PL) 24 V DC      | yes                 | Load supp  | ply monitoring active, diagnos | sis suppressed in case | of switch-off | ~ |           |
|                                          |       | 14                               |                          | 20049:0           | Nominal Cycle Time (P   | ort 0)                   | yes                 | as fast as | possible                       |                        |               | ~ |           |
|                                          |       | 15                               |                          | 20049:1           | Nominal Cycle Time (P   | ort 1)                   | yes                 | as fast as | possible                       |                        |               | ~ |           |
|                                          |       | 16                               |                          | 20049:2           | Nominal Cycle Time (P   | ort 2)                   | yes                 | as fast as | possible                       |                        |               | ~ |           |
|                                          |       | 17                               |                          | 20049:3           | Nominal Cycle Time (P   | ort 3)                   | yes                 | as fast as | possible                       |                        |               | ~ |           |
|                                          |       | 18                               |                          | 20050:0           | Enable diagnosis of IO  | Link device lost (Port   | D) yes              |            |                                |                        |               |   |           |
|                                          |       | 19                               |                          | 20050:1           | Enable diagnosis of IO- | Link device lost (Port   | 1) yes              |            |                                |                        |               |   |           |
|                                          |       | 20                               |                          | 20050:2           | Enable diagnosis of IO  | Link device lost (Port 2 | 2) yes              |            |                                |                        |               |   |           |
|                                          |       | 21                               |                          | 20050:3           | Enable diagnosis of IO  | Link device lost (Port   | 3) yes              |            |                                |                        |               |   |           |
|                                          |       | 22                               |                          | 20071:0           | Port Mode (Port 0)      |                          | yes                 | IOL_AUT    | OSTART                         |                        |               | ~ |           |
|                                          |       | 23                               |                          | 20071:1           | Port Mode (Port 1)      |                          | yes                 | DEACTIV    | ATED                           |                        |               | ~ |           |
|                                          |       | 24                               |                          | 20071:2           | Port Mode (Port 2)      |                          | yes                 | DEACTIV    | ATED                           |                        |               | ~ |           |

将参数配置页面下拉至末尾,进行 IOLink 过程数据长度修改。端口地址长度可设置为如下表所示的 2-32 个字节。 配置的输入输出的地址长度要≥设备所需的地址长度。本例中将每个端口的过程输入输出地址长度设置为 8 个字节。

| 派生型   | 模块代码(十       | 支持的网络      | 模块 [字 | 节]  | 每个端口 | 每个端口 [字节] |  |  |
|-------|--------------|------------|-------|-----|------|-----------|--|--|
|       | 六进制/十进<br>制) |            | 输入2)  | 输出  | 输入   | 输出        |  |  |
| 2     | 0x200E/8206  | PB, EP, EC | 12    | 8   | 2    | 2         |  |  |
| 2_0E  | 0x200F/8207  | PN, EP     |       |     |      |           |  |  |
| 4     | 0x2010/8208  | PB, EP, EC | 20    | 16  | 4    | 4         |  |  |
| 4_0E  | 0x2011/8209  | PN, EP     |       |     |      |           |  |  |
| 830   | 0x2009/8201  | PB, EP, EC | 36    | 32  | 8    | 8         |  |  |
| 8_0E  | 0x200D/8205  | PN, EP     |       |     |      |           |  |  |
| 16    | 0x2012/8210  | PB, EP, EC | 68    | 64  | 16   | 16        |  |  |
| 16_0E | 0x2013/8211  | PN, EP     |       |     |      |           |  |  |
| 32    | 0x2014/8212  | PB, EP, EC | 132   | 128 | 32   | 32        |  |  |
| 32_0E | 0x2015/8213  | PN, EP     |       |     |      |           |  |  |

1) PB = PROFIBUS; PN = PROFINET; EP = EtherNet/IP; EC = EtherCAT 2) 最后 4 个输入字节包含用于端口 0 ... 3 的 IO-Link Port Qualifier 信息。 3) 出厂设置

 $\leftarrow$  $\rightarrow$  C

| n ty f | 192.168.0.23/ | cgi-bin/ap-terminal#                 |                                                             | A" tõ 😈        |
|--------|---------------|--------------------------------------|-------------------------------------------------------------|----------------|
| EP AP  | EtherNet/IP   | • Modbus TCP • Configuration • Syste | m <del>-</del>                                              | FESTO          |
| 54     | 20078:0       | Actual vendoriD (Port U)             | 333                                                         |                |
| 55     | 20078:1       | Actual VendorID (Port 1)             | 0                                                           |                |
| 56     | 20078:2       | Actual VendorID (Port 2)             | 0                                                           |                |
| 57     | 20078:3       | Actual VendorID (Port 3)             | 0                                                           |                |
| 58     | 20079:0       | Actual DeviceID (Port 0)             | 784                                                         |                |
| 59     | 20079:1       | Actual DeviceID (Port 1)             | 0                                                           |                |
| 60     | 20079:2       | Actual DeviceID (Port 2)             | 0                                                           |                |
| 61     | 20079:3       | Actual DeviceID (Port 3)             | 0                                                           |                |
| 62     | 20108:0       | InputDataLength (Port 0)             | 0                                                           |                |
| 63     | 20108:1       | InputDataLength (Port 1)             | 0                                                           |                |
| 64     | 20108:2       | InputDataLength (Port 2)             | 0                                                           |                |
| 65     | 20108:3       | InputDataLength (Port 3)             | 0                                                           |                |
| 66     | 20109:0       | OutputDataLength (Port 0)            | 2                                                           |                |
| 67     | 20109:1       | OutputDataLength (Port 1)            | 0                                                           |                |
| 68     | 20109:2       | OutputDataLength (Port 2)            | 0                                                           |                |
| 69     | 20109:3       | OutputDataLength (Port 3)            | 0                                                           |                |
| -      | 20090:0       | Variant selection y                  | es CPX-AP-I-4IOL-M12 Variant<br>(not changeable - connected | 8<br>I to PLC) |

#### EDS 文件下载 3.2

从 Festo 官网下载相应的 EDS 文件,链接如下:

https://www.festo.com.cn/net/zh-cn\_cn/SupportPortal/Downloads/649005/724341/Festo%20-%20CPX-AP-I-EP%20-%20EDS%20-%2020210910.zip

| → C A 🖻 https://www.f    | esto.com.cn/cn/z | h/a/8086610/?q=cpx-ap-i-ep~:fes | stoSortOrderScored                                                    | A" @ 28 🖬 C              |        |
|--------------------------|------------------|---------------------------------|-----------------------------------------------------------------------|--------------------------|--------|
| 一一工业自动化<br>产品 解决方案 服务与支持 | 一 教学<br>教学与培     | 企业介绍<br>川   案例  关于费斯托           | 名<br>; 职业发展                                                           |                          | 9<br>9 |
|                          | 1                |                                 |                                                                       |                          |        |
| 产品信息                     | 30               | ▼ 文件类型                          | 标题                                                                    | 版本                       |        |
| 技术文档                     | 3                | 调试                              | Festo Automation Suite - Plug-in                                      | 1.3.1.6<br>2022/9/29     | ~      |
| Certificates             | 3                | Firmware                        | Firmware                                                              | v1.4.5                   | ~      |
| 专业知识                     | 11               |                                 | Supported systems:<br>EtherNet/IP interface CPX-AP-I-EP-M12 (8086610) | 2022/5/19                |        |
| Training                 | 7                | 设备描述文件                          | Ethernet/IP EDS                                                       | 1.4<br>2021/9/10         | ~      |
|                          |                  |                                 | Supported systems:<br>EtherNet/IP interface CPX-AP-I-EP-M12 (8086610) |                          |        |
|                          |                  | 西西                              | FFT - Festo Field Device Tool                                         | V2.10.5.198<br>2022/4/15 | ~      |

Ē

# 3.3 硬件组态

新建一个项目,在弹出的对话框中选择与实物对应的 CPU 和机架,选择完成后点击确定按钮。

| 」<br>学打开( <u>O</u> )<br>关闭( <u>C</u> ) | Ctrl+O  | 新项目                                          |                                                                                                    |                                                    | ×        |
|----------------------------------------|---------|----------------------------------------------|----------------------------------------------------------------------------------------------------|----------------------------------------------------|----------|
| 。保存(S)<br>另存为( <u>A</u> )              | Ctrins  | □显示所有版本                                      |                                                                                                    |                                                    | 确定       |
| 导出项目(]]                                |         | PLC<br>F. Modicon M340                       | 最低操作系                                                                                                    | 描述                                                 | 取消       |
| 保存档案(V)                                |         | Modicon M580                                 |                                                                                                    |                                                    | 帮助(H)    |
| 512 C                                  |         | BME H58 2040                                 | 02.70                                                                                                    | CPV 580-2 ETH HSBY 远程和分布式 IO                       |          |
| 参打印(P)                                 | Ctrl+P  | BME 758 4040                                 | 02.70                                                                                                    | CPU 560-4 EIA ASBI 近柱和分布式 IU                       | <b>\</b> |
| Pulsas                                 |         | BME P58 1020                                 | 02.10                                                                                                    | CPU 580-1 KTH 分布式 TO                               |          |
| 退出(区)                                  |         | BME P58 2020                                 | 02.70                                                                                                    | CPV 580-2 ETH 分布式 IO                               |          |
| 1 M580                                 |         | BME P58 2040                                 | 02.70                                                                                                    | CFU 580-2 KTH 近柱和分布式 10                            |          |
| 1 101500                               |         | BME P58 3020                                 | 02.70                                                                                                    | CPU 580-3 ETH 分布式 IO                               |          |
| 2 MPA-EP                               |         | BME P58 3040                                 | 02.70                                                                                                    | CPU 580-3 ETH 远程和分布式 IO                            |          |
| 3 mpa-MODBUS                           |         | BME P58 4020                                 | 02.70                                                                                                    | CPU 580-4 KTR 分析式 10<br>CPU 590 4 KTR 注理 (2) 左子 TO |          |
| 4 USB                                  |         | BME 150 4040                                 | 02.70                                                                                                    | CPU 580-5 KTH 远程和分布式 10                            |          |
|                                        |         | BME 150 5040                                 | 02.10                                                                                                    | CPU 580-6 KTH 远程和分布式 TO                            |          |
| 2 WFA                                  |         | + Momentum Unity                             |                                                                                                    |                                                    |          |
| 6 C:\USERS\\DEMOUNITYP                 | RO_M580 | + Premium                                    |                                                                                                    |                                                    |          |
| Z DEMOUNITYPRO_M580HS                  | BY      | 🕂 — Quantum                                  | 2.                                                                                                    |                                                    |          |
|                                        |         | 机架                                           |                                                                                                    |                                                    |          |
|                                        |         | BME XBP 0602<br>BME XBP 0800<br>BME XBP 1002 | 具有 6 个插槽 <br>  具有 8 个插槽 <br>  具有 10 个插槽 <br>  具有 10 个插槽                                                                                                    | 的冗余以太网背板<br>拘以太网背板<br>帕尔全以太网背板<br>6001大网络板         | -        |
|                                        |         | DMA ADT 0400<br>EMX XBP 0600                 | <ul> <li>         ・日本</li> <li>         ・日本</li> <li>         ・</li> <li>         ・</li></ul> | HURAALIJE IK                                       |          |
|                                        |         |                                              |                                                                                                    |                                                    |          |
|                                        |         | 项目设置                                         |                                                                                                    |                                                    |          |

在项目浏览器中双击机架型号后会在右侧弹出对应模块配置页面。此时按照下图步骤逐一配置模块,使配置模块与实物 对应。 🛣 Studio5000 GXWorks Unity [正在运行] - Oracle VM VirtualBox

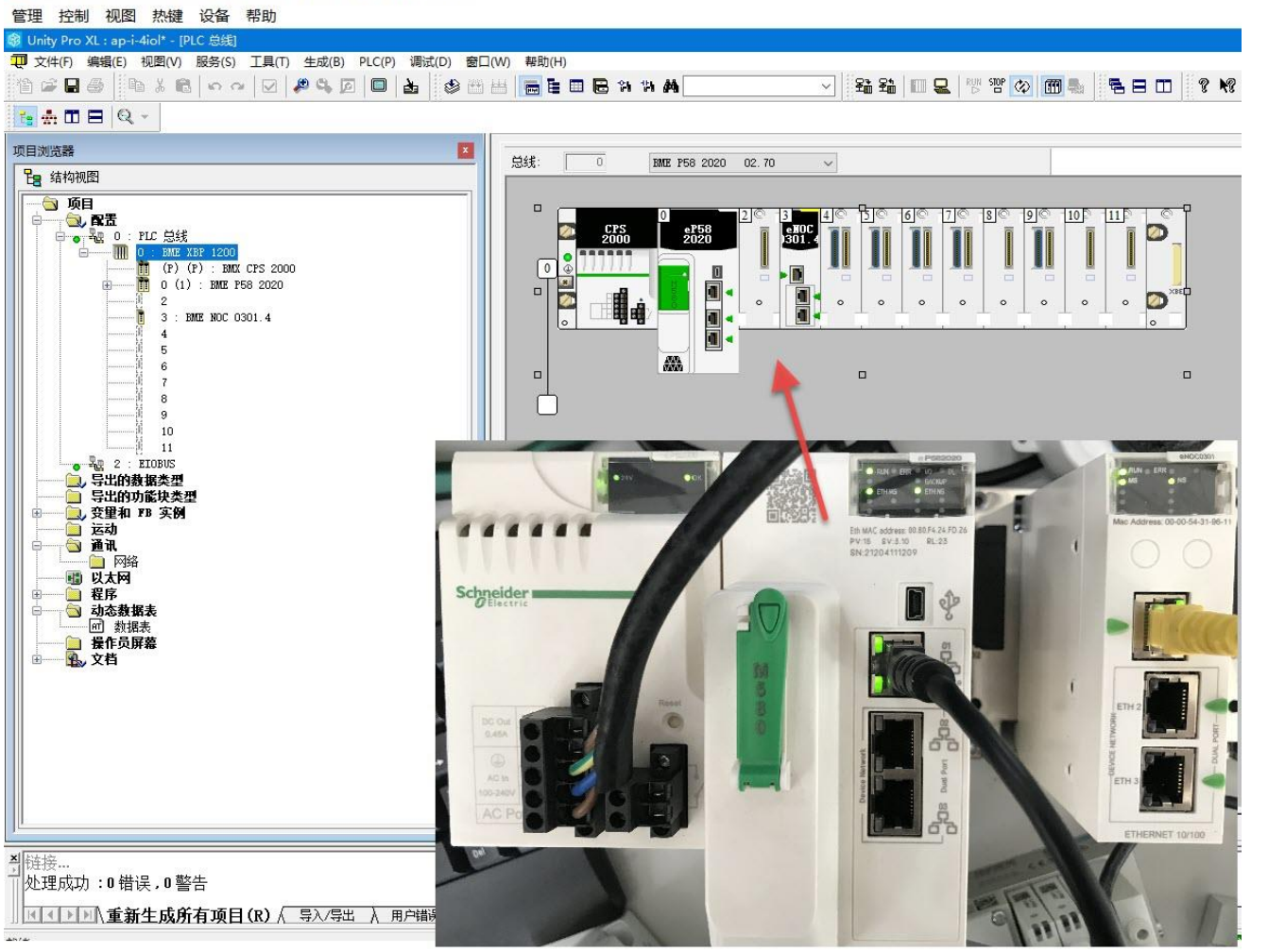

设置 Unity 软件与 PLC 连接的 IP 地址。点击地址设置按钮在新弹出的对话框中依次选择通讯方式以及设备的 IP 地址,然后点击通讯测试来测试网络连接。无问题后点击确定按钮。对于全新的 M580 PLC 首次连接,这里的 IP 地址必须按照 10.10.XX.XX 来设置。XX 为 CPU 正面 MAC 地址的最后 2 个字节,将其从 16 进制转成 10 进制填入。在首次连接成功之后可按照实际需要进行 IP 地址更改

| □ 文件(F) 编辑(E) 视图(V) 服务(S) 工具(T) 生成(B)                         | PLC(P) 调试(D) 窗口(W) 帮助(H)                                                         |                                                                                                    |
|---------------------------------------------------------------|----------------------------------------------------------------------------------|----------------------------------------------------------------------------------------------------|
| 12 🗳 🖬 🍯 🖪 k k 🖻 🖕 🗠 🔽 🎺 🖓                                    | 连接(C) Ctrl+K                                                                     | ₩₩ ✓ \$\$ \$\$ \$\$ \$\$ \$\$ \$\$ \$\$ \$\$ \$\$ \$\$ \$\$ \$\$ \$                                                                                                    |
| 👍 📅 🖂 🔍 👻                                                     |                                                                                  |                                                                                                    |
| 项目浏览器                                                         | 「町」称准模式                                                                          |                                                                                                    |
| Pa 结构视图                                                       | Hat SPECIES                                                                      |                                                                                                    |
| ● ● ● ● ● ● ● ● ● ● ● ● ● ● ● ● ● ● ●                         | 21 将项目传输到 PLC(T) Ctrl+L<br>21 从 PLC 中上传项目(B) Ctrl+Shift+L<br>将项目从主 PLC 传输到备用 PLC | 10 IPRE 10 IPRE 10 SNNP 10 NTP 10 H共 10 CoS 10 R今期口 10 所後後世     全司第年     全司第年     な句第年     な句第年     な句第年     な句第年     な句第年     な句第年     な句第年     な句第年     な句第一     な句第一     な句     な句     なの     な |
| (P) (F) : EMC CPS 4002<br>0 (1) : EMC P58 2020<br>EIO         | 从 PLC 將数据保存到文件(E)<br>将数据从文件恢复到 PLC(D)                                            |                                                                                                    |
| → 2<br>→ 3<br>→ 3<br>→ 4<br>↓ 5<br>→ ↓ 6                      | Safety/维护 Ctrl+Shift+M<br>运行/停止(S) Ctrl+R<br>初始化(I)<br>初始化 SAFE(E)               | ✓ PLC<br>地址     192:188.1.2      √ 箇     127.0.1     3 所式連接                                                                                                    |
|                                                               | 更新上载信息(U)                                                                        |                                                                                                    |
| 9<br>10                                                       |                                                                                  | 通讯参数         通讯参数         取消                                                                                                    |
| 硬件目录                                                          | 项目备份( <u>B</u> )                                                                 |                                                                                                    |
| <ul> <li>Modicon M580 本地子站</li> <li>⊕</li></ul>               | 存储器消耗( <u>M</u> )<br>状态 <u>B</u> AM 查看器                                          |                                                                                                    |
| 日 - 电源<br>日 - 表前里<br>日 - 称重 方产品<br>日 - 黄重<br>日 - 远动<br>日 - 通讯 | 3)85:<br>joto                                                                    | ×                                                                                                    |
| K K FIOBUS À CANopen À RIOBUS À PLC 总线 ▲                      | ■ 111 単元 急続 1110.1                                                               | 0 : BM 🏦 PLCScreen 🔛 0.0 : EL                                                                                                    |
| ×                                                             |                                                                                  |                                                                                                    |
| 3                                                             |                                                                                  |                                                                                                    |

▲ 【 ▶ ▶ 】 、 生成 〈 与入/号出 〉 用户错误 〉 FDT 日志事件 〉 搜索/普换 /

| 3 文件(F) 編編(E) 视图(V) 服务(S) 工具(T) 生成(B) PLC(P) 调试(D) 窗口(V)                                                                                                    | V) 報助(H)                                                 |                           |                                    |  |
|----------------------------------------------------------------------------------------------------|----------------------------------------------------------|---------------------------|------------------------------------|--|
| 12 2 2 5 10 X 18 10 10 2 2 4 5 10 12 10 12 10 10 10 10 10 10 10 10 10 10 10 10 10 | 🗄 🔚 🖻 🖶 🧿 🎮 🖊                                            |                           | ) 🗂 🐁 🖻 🗆 🤋 K?                     |  |
|                                                                                                    | 3.10<br>3.10<br>3.10<br>3.10                             | 00 8517 00 SMMP 00 NTP 00 | 0 #* 10 e0s 10 æ\$#0 10 <b>###</b> |  |
|                                                                                                    | 全局策略                                                     |                           |                                    |  |
|                                                                                                    |                                                          | 強制安全                      | 解锁安全                               |  |
|                                                                                                    | 服务                                                       |                           |                                    |  |
|                                                                                                    | FTF :                                                    | C店用 VIIIC                 | P7 BOUTP 已居用 。                     |  |
| 5                                                                                                    | 1917 .                                                   | 二月月 マ                     | SNRP : 己居用 ····                    |  |
| 6                                                                                                    | RIT                                                      | 「口戸州」、                    | ELF : 已度用                          |  |
|                                                                                                    |                                                          |                           |                                    |  |
| 10                                                                                                    | 2 访问控制                                                   | ¥.                        |                                    |  |
|                                                                                                    |                                                          |                           |                                    |  |
| □□□□□□□□□□□□□□□□□□□□□□□□□□□□□□□□□□□□                                                                                                    |                                                          |                           |                                    |  |
| □ □ □ □ · · · · · · · · · · · · · · · ·                                                                                                    |                                                          |                           |                                    |  |
|                                                                                                    |                                                          |                           |                                    |  |
| ·····································                                                                                                    |                                                          |                           |                                    |  |
| □ □ 程序 □ □ 元書                                                                                                    |                                                          |                           |                                    |  |
| 一 数据表                                                                                                    |                                                          |                           |                                    |  |
|                                                                                                    |                                                          |                           |                                    |  |
|                                                                                                    |                                                          |                           |                                    |  |
|                                                                                                    |                                                          |                           |                                    |  |
|                                                                                                    |                                                          |                           |                                    |  |
|                                                                                                    | 5786:<br>DTD                                             |                           |                                    |  |
|                                                                                                    |                                                          |                           |                                    |  |
|                                                                                                    | 理 PLC 总线      显0.0 : EI      国     0.3 : EM     靈C     □ | PX_AP_I ) 🎆 BMENOCO3 🗗 数据 | 裱                                  |  |
|                                                                                                    |                                                          |                           |                                    |  |

#### ▲ 链接… 处理成功:0错误,0警告

在工具菜单栏中选择 DTM 浏览器。在新弹出的页面中选中通讯模块右键点击打开,然后依次选择。

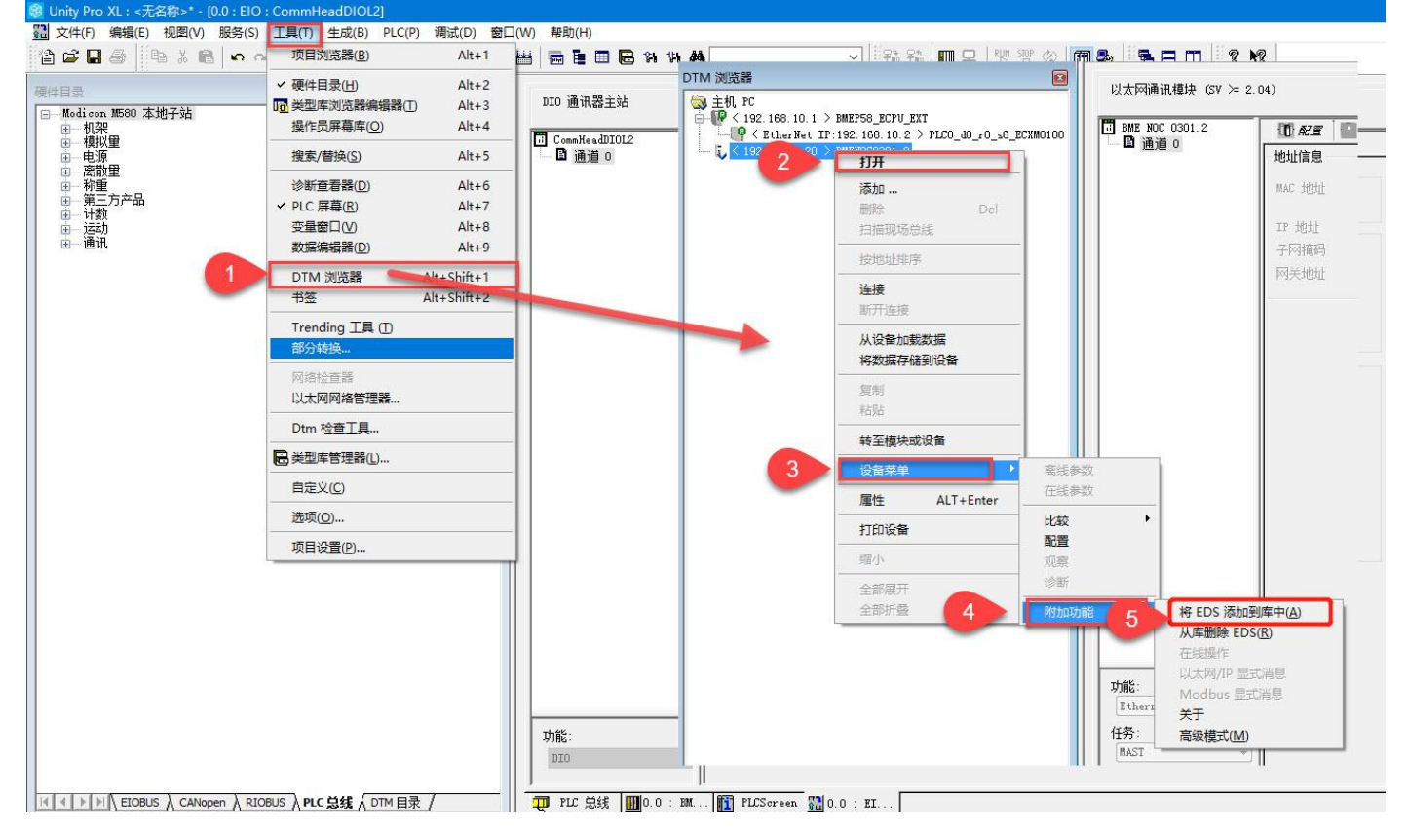

按照下图顺序依次完成 EDS 文件的安装。

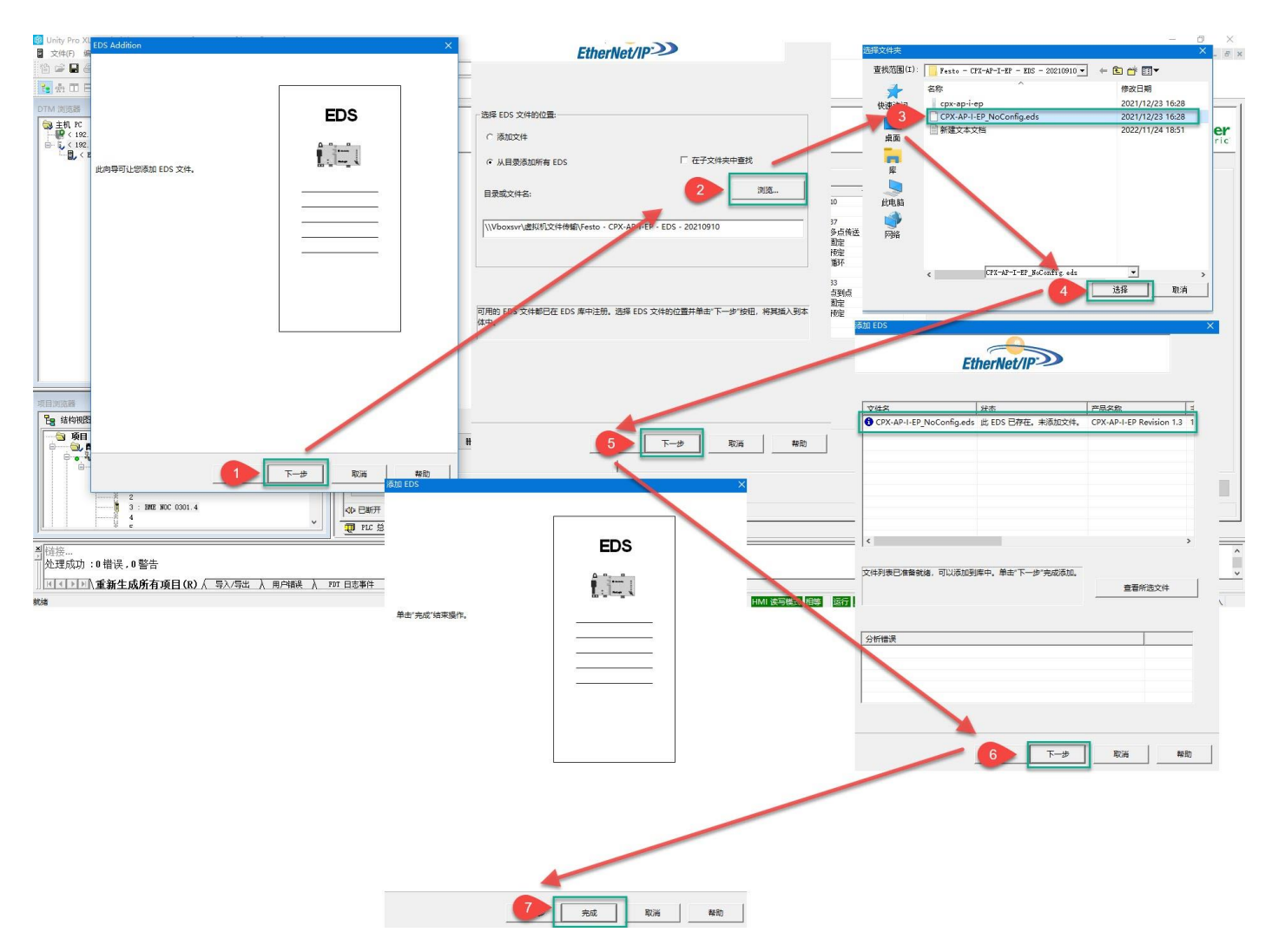

## 将 EDS 文件安装完成后,点击硬件目录-DTM 目录进行更新。

|                     | (1)    | 硬件目录(H) Alt+2                | 硬件目录                                 |                     |          |                 |      |    |   |  |
|---------------------|--------|------------------------------|--------------------------------------|---------------------|----------|-----------------|------|----|---|--|
| • 通讯模块(SV >= 2      | 047    | 10 类型库浏览器编辑器 ① Alt+3         | □ 所有设备                               | 设备                  | 类型       | 供应商             | 版本   | 日期 | * |  |
|                     | -      | 操作员屏幕库(Q) Alt+4              | 1 一 以 町 山 山 山 南                      | AMCI-NR25-ENIP      | 设备       | Advanced Hicro  | 1.2  |    |   |  |
| NOC 0301.2          | ORI    |                              | 11-4                                 | AMCI-HX1F2E (fr     | 设备       | Advanced Micro  | 1.3  |    | - |  |
| • 通道 0              |        | 搜索/普换(S) Alt+5               | ──────────────────────────────────── | AMCI-BX1F4E (fr     | 设备       | Advanced Micro  | 1.3  |    |   |  |
|                     | IP j   | (A)に売売時(D) Alt+6             |                                      | AMCI-NX2A4E (fr     | 设备       | Advanced Micro  | 1.3  |    |   |  |
|                     |        |                              |                                      | AMCI-HE2C4E (fr     | 设备       | Advanced Micro  | 1.3  |    |   |  |
|                     |        | ✓ PLC 屏碍(R) Alt+7            | 1 20                                 | AMCI-NX2E4E (fr     | 设备       | Advanced Micro  | 1.3  |    |   |  |
|                     |        | 变量窗口(⊻) Alt+8                |                                      | AMCI-MX3A1E (fr     | 设备       | Advanced Micro  | 1.3  |    |   |  |
|                     |        | 数据编辑器(D) Alt+9               | 0 0 mT+h                             | Applicom Frodui     | 设备       | AGM Electronics | 1.1  |    |   |  |
|                     |        |                              | HIT KY                               | Beckhoff - BE91     | 収合       | Beckhoff Automa | 1.2  |    |   |  |
|                     |        | DTM 浏览器 Alt+Shift+1          | a a lama                             | Anybus Communic     | 現象       | HWS Industrial  | 1.60 |    |   |  |
|                     |        | 书签 Alt+Shift+2               | Vilwir                               | Anybus Communic     | 20.00    | HWS Industrial  | 2.3  |    |   |  |
|                     |        |                              | LT AT                                | Anyous Communic     | 以面<br>近久 | MMC Telestrial  | 1.3  |    |   |  |
|                     |        | Trending 上具 ①                | <u> </u>                             | Anybus-C Ethers     | 辺原       | HWS Industrial  | 1.21 |    |   |  |
|                     |        | 部分转换                         |                                      | Anybus-S Ethers     | 以面       | HWS Industrial  | 2.1  |    |   |  |
|                     |        |                              | 0.0                                  | 1305 AC Drive B     | 设备       | Rockwall Autona | 6.1  |    |   |  |
|                     |        | 网络拉查爵                        |                                      | 1305 AC Drive R     | 设备       | Rockwell Autona | 7.1  |    |   |  |
|                     |        | 以太网网络管理器                     | 0.1                                  | 1336 TMPACT Dri     | 设备       | Rockwell Autono | 11   |    |   |  |
|                     |        |                              |                                      | 1336 IMPACT Dri     | 设备       | Rockwell Autono | 2.1  |    |   |  |
|                     |        | Dtm 检查上具                     |                                      | 1336 IMPACT Dri     | 设备       | Rockwell Automa | 3.1  |    |   |  |
|                     | 扫描     | ■ 米刑店等理課(1)                  |                                      | 2 1336 IMPACT Dri   | 设备       | Rockwell Automa | 4.1  |    |   |  |
|                     |        | C X 2 + B X 2 K C            |                                      | a 1336 PLUS Drive   | 设备       | Rockwell Autona | 1.1  |    |   |  |
|                     |        | 自定义(C)                       |                                      | 1336 PLUS Drive     | 设备       | Rockwell Autona | 2.1  |    |   |  |
|                     |        |                              |                                      | 1336 PLUS Drive     | 设备       | Rockwell Automa | 3.1  |    |   |  |
|                     |        | 选项(0)                        |                                      | 1336 PLUS Drive     | 设备       | Rockwell Automa | 4.1  |    |   |  |
|                     | 高級     |                              |                                      | 1336 PLUS Drive     | 设备       | Rockwell Automa | 5.1  |    |   |  |
|                     |        | 坝目设直[1]                      |                                      | 1336 PLUS II Dr     | 设备       | Rockwell Automa | 10.1 |    |   |  |
|                     | 1      | 2.青服务:                       |                                      | 1336 PLUS II Dr     | 设备       | Rockwell Autona | 20.1 |    |   |  |
|                     |        |                              |                                      | 1336 PLUS II Dr     | 设备       | Rockwell Automa | 30.1 |    |   |  |
|                     |        |                              |                                      | 1336 PLUS II Dr     | 设备       | Rockwell Automa | 40.1 |    |   |  |
|                     |        |                              |                                      | 1336 PLUS II Dr     | 设备       | Rockwell Autona | 50.1 |    |   |  |
|                     |        |                              |                                      | 1336 PLUS II Dr     | 设备       | Rockwell Automa | 60.1 |    |   |  |
|                     |        |                              |                                      | 1336R Regen (fr     | 设备       | Rockwell Autona | 1.1  |    |   |  |
|                     | -      |                              |                                      | 1336T Vector Re     | 设备       | Rockwell Automa | 1.1  |    |   |  |
|                     |        |                              |                                      | 1336T Vector Re     | 設備       | Rockwell Automa | 2.1  |    |   |  |
| uet v               |        |                              |                                      | 13361 Vector Re     | 収留       | Rockwell Automa | 3.1  |    |   |  |
|                     |        |                              |                                      | 13361 Vector Re     | 102 W    | Rockwell Autona | 4.1  |    | - |  |
|                     |        |                              |                                      | III 13361 Vector Re | 14.94    | ROCEWELL Automa | 5.1  |    |   |  |
| 总线 <b>110</b> 0.0:B | M PLCS | Soreen 🔀 0.0 : EI 🌃 0.3 : BM |                                      |                     | 录/       |                 |      |    |   |  |
|                     |        |                              |                                      |                     |          |                 |      |    |   |  |
|                     |        |                              |                                      |                     |          |                 |      |    |   |  |
|                     |        |                              |                                      |                     |          |                 |      |    |   |  |
| 四件成 ( )             |        | 用户错误 入 IDI 日志事件 入 搜索         | /替换 /                                |                     |          |                 |      |    |   |  |

在 DTM 浏览器中选中 0301 通讯模块右键选则添加,然后选则 CPX-AP-I-EP(from EDS)添加从站。添加后在新弹出的设备 属性的名称项目中可以根据需要修改设备名称。

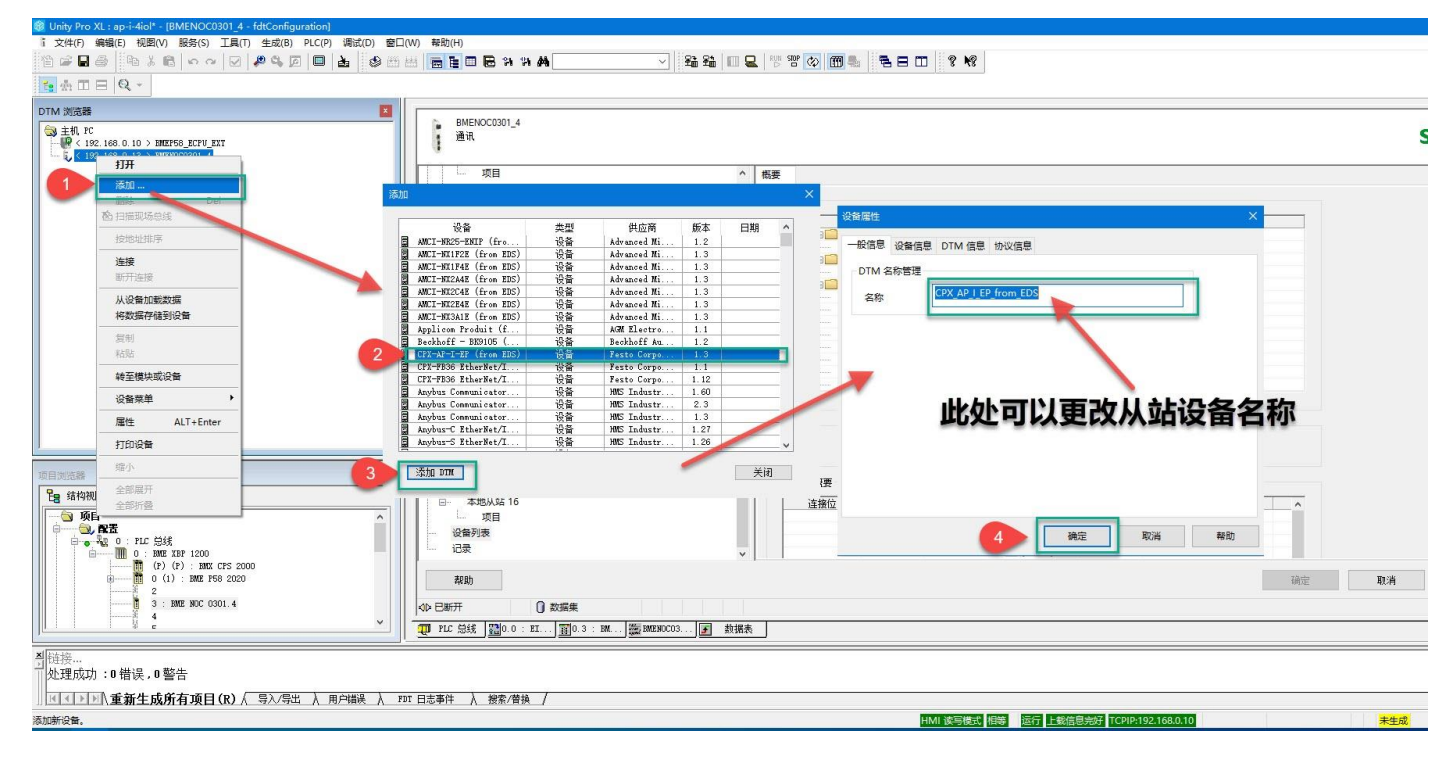

在 DTM 浏览器中双击 0301 通讯模块然后在弹出的设备列表中选中 CPX-AP-I-EP 设备。按照下图方法在 IP 地址栏填入 CPX-AP-I-EP-M12 通讯模块的 IP 地址, 然后点击应用。

![](_page_18_Figure_2.jpeg)

双击刚刚添加的从站设备,然后在弹出的页面中可以看到默认的连接为固定地址长度 16 个字节。此时是无法按照实际的输入输出地址长度进行修改的。按照下图的方法将连接更改为精确长度连接后,可按照实际的输入输出地址长度进行修改。

![](_page_19_Figure_0.jpeg)

# 输如输出地址长度按照下图方式进行修改,单位为字节。修改之后依次点击应用和确定按钮。

![](_page_19_Figure_2.jpeg)

输入输出地址长度可通过 WEB 浏览器输入 AP 通讯模块的 IP 地址查询到。下图显示的过程输入输出数据为 Hex (16 进制)数据。因此过程数据中的每个 00 代表一个字节,如下图所示:

|              | AP Termina      | al - AP- | I-EP          | × EtherNet/IF    | 接口 CPX-AP    | P-I-EP-M ×   + |                                             |                                              |                                             |          |                              |              |     |
|--------------|-----------------|----------|---------------|------------------|--------------|----------------|---------------------------------------------|----------------------------------------------|---------------------------------------------|----------|------------------------------|--------------|-----|
| $\leftarrow$ | $\rightarrow$ C | ;<br>G   | ຈິ 🔺 🚺        | 192.168.0.23,    | cgi-bin/ap-t | erminal#       |                                             |                                              |                                             |          | A" 20                        | 🙂 🗘 🖒        | ≡ ( |
|              |                 |          | AP-I-EP       | AP EtherNet/I    | P→ Mo        | odbus TCP 👻 C  | onfiguration - Sys                          | stem 👻                                       |                                             |          | FES                          | то           |     |
|              | SI              | ot       | Module        |                  | Code         | FWVersion      | Process Data In (                           | hex) Pr                                      | ocess Data Out (hex)                        | Identify | Diagnosis                    |              |     |
|              | 1               |          | CPX-AP-I-EP-N | /12              | 8323         | 1.4.5          |                                             |                                              |                                             |          | ОК                           |              |     |
|              | 2               |          | CPX-AP-I-4DI4 | DO-M8-3P         | 8196         | 1.43.10        | 00                                          | 00                                           |                                             |          | ок                           |              |     |
|              | 3               |          | CPX-AP-I-4IOL | -M12             | 8201         | 1.5.6          | 00 00 00 00 00 00 00 00<br>00 00 00 00 00 0 | 00 00 00<br>00 00 00<br>00 00 00<br>00 00 00 | 00 00 00 00 00 00 00 00<br>00 00 00 00 00 0 |          | ок                           |              |     |
|              |                 |          | Modul         | es               |              |                |                                             |                                              |                                             | 1        | 2                            | F            |     |
|              |                 |          | Slot N        | lodule           |              | Code           | FWVersion                                   | Serial                                       | Productkey                                  | Iden     | Show                         |              |     |
|              |                 |          | 1 C           | PX-AP-I-EP-M12   |              | 8323           | 1.4.5                                       | 0x00003B8D                                   |                                             | Q        | 3 Process Date               | a            |     |
|              |                 |          | 2 C           | PX-AP-I-4DI4DO-M | 8-3P         | 8196           | 1.43.10                                     | 0x00002F9B                                   | 3S7PN5W5HYI                                 | •        | Supply Volta<br>Cable Inform | ges<br>ation |     |
|              |                 |          | 3 C           | PX-AP-I-4IOL-M12 |              | 8201           | 1.5.6                                       | 0x00005EC1                                   | 3S7PNFF9Y8B                                 |          | ок                           |              |     |

# 之后按照下图顺序依次进行编译、生成项目、在线连接、下载程序。

![](_page_20_Figure_2.jpeg)

按照下图所示进行动态数据表建立,验证输入输出地址。

![](_page_21_Figure_0.jpeg)

![](_page_21_Figure_1.jpeg)

## 通过数据表来监控传感器输入信号及强制输出模块和阀片的输出。如下图所示:

![](_page_22_Figure_1.jpeg)

#### 网页查询 AP 模块的输入输出状态。

| Terminal - AP-I-EP                      | × +                              |            |                        |                                             |                                              |               |           | -       | 0 |
|-----------------------------------------|----------------------------------|------------|------------------------|---------------------------------------------|----------------------------------------------|---------------|-----------|---------|---|
| $\leftarrow$ $\rightarrow$ C $\bigcirc$ | 不安全   192.168.0.23/cgi-bin/ap-te | erminal#   |                        |                                             |                                              | A             | n 💿 😋 🤇   | 3 1 🖆 🕀 | 2 |
| AP-I-E                                  | EP AP EtherNet/IP - Mod          | dbus TCP 👻 | Configuration          | - System -                                  |                                              | F             | ESTO      |         |   |
| Ter                                     |                                  |            |                        |                                             |                                              |               | *         |         |   |
|                                         | Madula                           | Queda      | <b>5100</b> (see ) see | Presses Pate in (here)                      | Breast Bats Out (bas)                        | I.I. and fair | Discussio |         |   |
| 1                                       | CPX-AP-I-EP-M12                  | 8323       | 1.4.5                  | Process Data In (nex)                       | Process Data Out (nex)                       |               | OK        |         |   |
| 2                                       | CPX-AP-I-4DI4DO-M8-3P            | 8196       | 1.43.10                | 01                                          | 03                                           |               | ОК        |         |   |
| 3                                       | CPX-AP-I-4IOL-M12                | 8201       | 1.5.6                  | 00 00 00 00 00 00 00 00 00<br>00 00 00 00 0 | 05 00 00 00 00 00 00 00 00<br>00 00 00 00 00 |               | ОК        |         |   |

AP 输入输出模块的指示灯及阀岛阀片输出指示灯如下图所示:

![](_page_23_Picture_1.jpeg)

# 附录A接口针脚图

# 由源接□ [VD1]

| 电源接口 [XD1] |     |                  |
|------------|-----|------------------|
| 插头 M8,4 针, | A编码 | 信号               |
| _          | 1   | +24 V DC 逻辑电源 PS |
| 2 - 4      | 2   | 0 V DC 负载电源 PL   |
| 1()3       | 3   | 0 V DC 逻辑电源 PS   |
|            | 4   | +24 V DC 负载电源 PL |

# 电压传输接口 [XD2]

| M8 插座,4 针,        | A 编码 | 信号               |
|-------------------|------|------------------|
|                   | 1    | +24 V DC 逻辑电源 PS |
| $400^{2}$         | 2    | O V DC 负载电源 PL   |
| $_{3}(0 \ 0)_{1}$ | 3    | O V DC 逻辑电源 PS   |
|                   | 4    | +24 V DC 负载电源 PL |

| 系统通信接口 [XF20]、[XF21] |      |      |        |
|----------------------|------|------|--------|
| M8 插座,4 针,           | D 编码 | 信号   |        |
| 1                    | 1    | RX – | 接收数据 - |
| (C)                  | 2    | TX+  | 发送数据 + |
| 40002                | 3    | RX+  | 接收数据 + |
| 3                    | 4    | TX - | 发送数据 - |

# EtherNet/IP 网络接口 [TP1]

| M12 插座, 4 针, D 编码 信号 |    |           |        |  |
|----------------------|----|-----------|--------|--|
|                      | 1  | RD+       | 接收数据 + |  |
| 2                    | 2  | TD+       | 发送数据 + |  |
| 1000                 | 3  | RD        | 接收数据 - |  |
|                      |    | (红<br>) - |        |  |
| 4                    | 4  | TD -      | 发送数据 - |  |
|                      | 螺纹 | 屏蔽        | 功能接地   |  |

# EtherNet/IP 网络接口 [TP2]

| M12 插座,4 针 | ,D编码 | 信号        |        |
|------------|------|-----------|--------|
|            | 1    | RD+       | 接收数据 + |
| 2          | 2    | TD+       | 发送数据 + |
| 1003       | 3    | RD        | 接收数据 - |
|            |      | (红<br>) - |        |
| -          | 4    | TD -      | 发送数据 - |
|            | 螺纹   | 屏蔽        | 功能接地   |

| IO-Link Ports [X0] … [X3] 接口 |       |     |                                                               |  |
|------------------------------|-------|-----|---------------------------------------------------------------|--|
| M12 插座,5 针                   | ,A 编码 | 信号  |                                                               |  |
|                              | 1     | L+  | +24 V DC 工作电源 PS                                              |  |
| 2                            | 2     | P24 | +24 V DC 负载电源 PL                                              |  |
| 10003                        | 3     | Γ–  | O V DC 工作电源 PS                                                |  |
| 5 4                          | 4     | C/Q | 标准 IO(SIO 模式下)或 IO-Link 通信<br>(IOL 模式<br>下)<br>5 N24 O V DC 负 |  |
|                              | 5     | N24 | 0 V DC 负载电源 PL                                                |  |

| 模块诊断[MD]         |                                                |                |
|------------------|------------------------------------------------|----------------|
| LED(红色, 绿<br>色 ) | 含义                                             | 补救方法           |
|                  | 逻辑电源 PS 不可用。                                   | 检查逻辑电源 PS 的连接。 |
| $\bigcirc$       |                                                |                |
| ·<br>·           |                                                |                |
| 熄火<br>- \_/ .    | 主题迁蜡九诊断                                        |                |
|                  | 木面相侯妖区圆                                        |                |
| 绿灯亮              |                                                |                |
|                  | 模块诊断激活                                         | -              |
|                  | 严重程度"信息"                                       |                |
| 绿灯闪烁             | 例如关断负载电源 PL                                    |                |
|                  | 模块诊断激活                                         | 执行相应的补救措施,     |
|                  | 严重程度"警告"<br>[初如会教:公里#33]                       | 例如检查参数设置。      |
| イエン              | 例如参数反直错误                                       |                |
| 21/1 K 1/41      | 模块诊断激活                                         | 执行相应的补救措施,     |
|                  | 严重程度"错误"                                       | 例如检查负载电源 PL。   |
|                  | 例如负载电源 PL 欠压                                   |                |
| 红灯常亮             |                                                |                |
|                  | <b>限</b> 央后动尚木元成。<br>系统通信尚未初始化                 |                |
|                  | <b>永</b> 玑通旧两不的如凡。                             |                |
| 红灯快速闪烁           |                                                |                |
|                  | 模块识别(服务功能)                                     | -              |
|                  |                                                |                |
| ///\<br>短灯机速闪烁   |                                                |                |
| 绿闪闪还闪烁           |                                                |                |
| 系统诊断[SD]         |                                                |                |
| LED(红色, 绿        | 含义                                             | 补救方法           |
| 色)               | )四想由海 pc 了可田                                   | 松本四组由海内的法校     |
| $\bigcirc$       | 逻辑电源 PS 个可用。                                   | 位查逻辑电源 PS 的连接。 |
| $\bigcirc$       |                                                |                |
| 熄灭               |                                                |                |
|                  | 未激活系统诊断                                        | -              |
|                  |                                                |                |
| / IN<br>绿灯亮      |                                                |                |
|                  | 系统诊断激活                                         | -              |
|                  | 严重程度"信息"                                       |                |
|                  | 例如模块上的负载电源 PL 不可                               |                |
| <b>绿灯闪烁</b>      | 用 <u></u> 用 <u></u> 明 则 得 识 上 的 固 件 更 新 已 激 活。 |                |
|                  | 尔切哆则                                           |                |
|                  | 例如模块参数设置错误。                                    |                |
| 红灯闪烁             |                                                |                |
|                  | 系统诊断激活                                         |                |
|                  | 严重程度"错误"                                       |                |
| /1\<br>红灯亭       | [7]]如保吠工的传恩奋电源起路。                              |                |
| ~/·• /·•         |                                                | 1              |

# 附录 B LED 诊断

| 负载电源[PL]        |                 |            |
|-----------------|-----------------|------------|
| LED(红色, 绿<br>色) | 含义              | 补救方法       |
| 绿灯亮             | 负载电源 PL 可用。     | _          |
| 绿灯闪烁            | 负载电源 PL 不可用。    | 检查负载电源 PL。 |
| 红灯闪烁            | 负载电源 PL 超出公差范围。 | 检查负载电源 PL。 |

# 维护 [MT]

| 维护 [MT]         |                               |                        |
|-----------------|-------------------------------|------------------------|
| LED 指示灯<br>(黄色) | 含义                            | 补救方法                   |
| 。               | 不需要维护。                        | -                      |
| 亮起              | CPX-AP 自动化系统中至少有一<br>个模块需要维护。 | 执行必要的补救措施 相关模块<br>的指南。 |

# 模块状态[MS]

| 模块状态[MS]           |                           |                                            |
|--------------------|---------------------------|--------------------------------------------|
| LED 指示灯<br>(绿色/红色) | 含义                        | 补救方法                                       |
| 绿灯亮                | 正常运行状态                    |                                            |
| 绿灯闪烁               | CPX-AP 自动化系统配置不完整<br>或不正确 | 完成或纠正 CPX-AP 自动化系统的配置。                     |
| <b>红</b> 灯亮        | 不可排除的错误                   | 请与 Festo 的服务部门联系<br><u>www.festo.com</u> 。 |
| <b>全</b><br>红灯闪烁   | 可排除的故障                    | 检查 CPX-AP 自动化系统的配置。                        |

|                                        | CPX-AP 自动化系统正在自检。       | _                                   |
|----------------------------------------|-------------------------|-------------------------------------|
|                                        |                         |                                     |
| イズト<br>红灯/绿灯交替闪烁                       |                         |                                     |
|                                        | 网络接口的逻辑电源不存在            | 检查逻辑电源。                             |
| $\bigcirc$                             |                         |                                     |
| 熄灭                                     |                         |                                     |
| 网络状态[NS]                               |                         |                                     |
| LED(绿色、红                               | 含义                      | 补救方法                                |
| 色、橙色)                                  |                         |                                     |
|                                        | CPX-AP 自动化系统在线并具备       | _                                   |
|                                        | 网络连接(正常运行状态)。           |                                     |
|                                        |                         |                                     |
| 绿灯亮                                    |                         |                                     |
| NL/                                    | CPX-AP 目动化系统在线开获得       |                                     |
|                                        | 一个 IP 地址,但无口能直的网络<br>连痉 | 直,可能不得 CPA-AP 日初化余<br>统系统分配绘士站设久/扫描 |
| / _ \<br>绿灯闪烁                          | 建设。                     | <u> </u>                            |
| ************************************** | 通信失败。                   | 更正 IP 地址。                           |
|                                        | 设定了已在网络中使用的不允许          |                                     |
|                                        | 的IP地址。                  |                                     |
| 红灯亮                                    |                         |                                     |
|                                        | 一个或多个"I/O-Connections"处 | 检查到主站设备/扫描仪的物理                      |
| -0-                                    | 于"超时状态"。                | 连接。                                 |
| イイト<br>红灯闪烁                            |                         |                                     |
| 2014 1 474                             | CPX-AP 自动化系统正在自检。       | -                                   |
|                                        |                         |                                     |
| / 1 \<br>红灯/绿灯交替闪                      |                         |                                     |
| 烁                                      |                         |                                     |
|                                        | CPX-AP 自动化系统离线。         | 检查网络连接。                             |
| $\bigcirc$                             | 未分配 IP 地址或未从 DHCP 服务    | 检查 IP 寻址的设置。                        |
| L4                                     | 器获取 IP 地址。              |                                     |
| 熄火                                     |                         |                                     |

# 達接状态 [TP1]、 [TP2] LED 指示灯 (绿色) 含义 补救方法 无网络连接。 检查网络连接。 熄灭 网络连接正常。 一 線灭 网络连接正常。 正在进行数据传输。 网络连接正常。无数据传输。

| IO-Link Port 0 3     |                                                          |                                           |  |  |
|----------------------|----------------------------------------------------------|-------------------------------------------|--|--|
| LED(黄色、<br>红色、黄色)    | 含义                                                       | 补救方法                                      |  |  |
| IO-Link 模块 - IOL     | (绿色)                                                     |                                           |  |  |
| 绿灯亮                  | 设备已连接。<br>通信正常。                                          |                                           |  |  |
| 绿灯闪烁                 | IO-Link Port 已激活。    检查模块和 Device 之间的连接。<br>没有连接 Device。 |                                           |  |  |
| 0                    | IO-Link Port 已禁用                                         |                                           |  |  |
| 熄灭<br>标准 IO 横式 - SIO | (                                                        |                                           |  |  |
|                      |                                                          |                                           |  |  |
| 亮起                   | 数字量输入已设置<br>(过程信号 = 1)                                   |                                           |  |  |
| 熄灭                   | 未设置数字量输入<br>(过程信号 = 0)                                   |                                           |  |  |
| 通道故障(红色)             | I                                                        |                                           |  |  |
| <b>)</b>             | Port 上存在的故障<br>可能的原因:                                    |                                           |  |  |
| イ<br>红<br>灯<br>亮     | - 连接了错误的设备                                               | 检查 Device 和目标配置(参数<br>20072、20073、20080)。 |  |  |
|                      | - 配置的过程数据长度不足                                            | 调整过程数据长度。                                 |  |  |
|                      | - 数据存储器错误                                                | 检查数据存储器。                                  |  |  |
|                      | - 无效周期时间                                                 | 调整周期(è 参数 20049)。                         |  |  |
|                      | - 错误的协议版本                                                | 设备与已设置的配置不兼容(参<br>数20072)。                |  |  |
| 红灯闪烁                 | Device 存在的故障                                             | 读取诊断消息并执行相应的纠正<br>措施                      |  |  |
| · — / a i a//a.      |                                                          |                                           |  |  |

| ID hex (dec)                 | 信息                    | 说明                            |                                                              |
|------------------------------|-----------------------|-------------------------------|--------------------------------------------------------------|
| 02   01   0017               | 逻辑电源 PS 24<br>V DC 过压 | 检测到逻辑电源 PS 24 V DC 过压。        |                                                              |
| (33619991)                   |                       | 补救方法                          | - 检查逻辑电源 PS。                                                 |
|                              |                       | 诊断状态                          | Error                                                        |
| 02   01   0105               | 负载电源 PL 24            | 检测到负载电测                       | 原 PL 24 V DC 欠压。                                             |
| (33620229)                   | V DC 欠压               | 补救方法                          | - 检查负载电源 PL。                                                 |
|                              |                       | 诊断状态                          | Error                                                        |
| 02   01   0106<br>(33620230) | 负载电源 PL 24<br>V DC 断开 | 检测到负载电源 PL 断开。原因可能是通过急停有意切断。  |                                                              |
|                              |                       | 补救方法                          | 检查急停是否激活。<br>检查负载电源 PL。                                      |
| 02   01   0106<br>(33620230) | 负载电源 PL 24<br>V DC 断开 | 诊断状态                          | 信息                                                           |
| 02 01 013F                   | 负载电源 PL 24<br>V DC 监控 | 负载电源 PL 24 V DC 监控            |                                                              |
| (33620287)                   |                       | 补救方法                          | - 检查负载电源 PL。                                                 |
|                              |                       | 诊断状态                          | Error                                                        |
| 06 00 0109                   | 设备启动参数<br>被拒          | AP 设备描述中指定的启动参数在设备中不存在或者与规格说  |                                                              |
| (100663561)                  |                       | 明不符。                          |                                                              |
|                              |                       | <u> </u>                      | - 检查固件版本。                                                    |
|                              | 白土台火口古                | 诊断状态                          |                                                              |
| (100663562)                  | 启动参数长度<br>存在偏差        | 设备中启动参数的长度与 AP 设备描述中的规定长度不一致。 |                                                              |
|                              |                       | 补救方法                          | - 检查固件版本。                                                    |
|                              |                       | 诊断状态                          | Error                                                        |
| 08 01 0127                   | 与AP模块的通               | 与模块的 AP 系统通信中断。               |                                                              |
| (1)428)))                    | 信中断                   | 补救方法                          | 重启 AP 系统。<br>检查电缆。                                           |
|                              |                       | 诊断状态                          | Error                                                        |
| 0B   03   00B0               | 用户文件 CRC<br>错误        | 在内部用户文件                       | 井中发现 CRC 错误。                                                 |
| (184746160)                  |                       | 补救方法                          | 重新启动设备。<br>需要维修服务                                            |
|                              |                       | 诊断状态                          | Error                                                        |
| 0B 09 0128                   | APDD 无效               | 出厂时保存在设                       | 设备中的设备描述文件无效或缺失。                                             |
| (185139496)                  |                       | 补救方法                          | 重新启动设备。<br>检查 AP 系统通信。<br>检查固件版本。<br>故障一再出现时,请联系 Festo 支持部门。 |
|                              |                       | 诊断状态                          | Error                                                        |
| 0B 09 0129                   | 启动 APDD 无效            | 出厂时保存在设                       | 设备中的启动设备描述文件无效或缺失。                                           |
| (185139497)                  |                       | 补救方法                          | 重新启动设备。<br>检查 AP 系统通信。<br>检查固件版本。<br>故障一再出现时,请联系 Festo 支持部门。 |
| 0B 09 0129<br>(185139497)    | 启动 APDD 无效            | 诊断状态                          | Error                                                        |